# SIEMENS

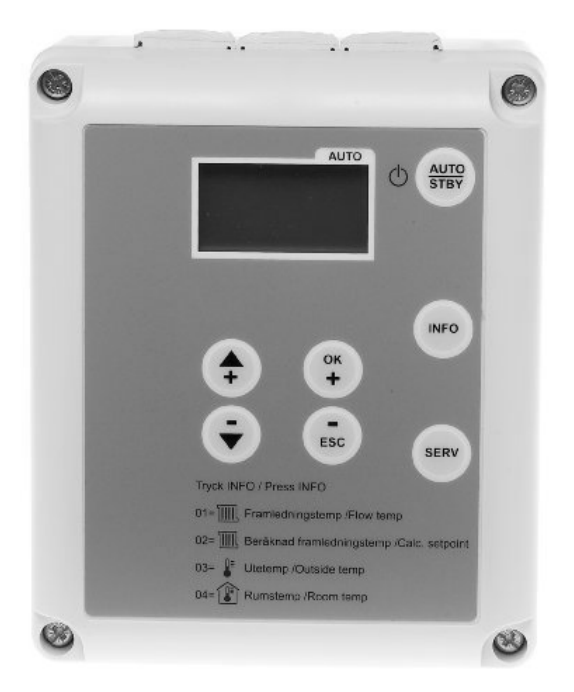

## Regulator strefy grzewczej RVS46.530/1 (OEM) Instrukcja obsługi

## Spis treści

| 1      | Przegląd                                               | 5        |
|--------|--------------------------------------------------------|----------|
| 1.1    | Krótki opis                                            | 5        |
| 1.2    | Właściwości                                            | 5        |
| 1.2.1  | Ochrona instalacji                                     | 5        |
| 1.2.2  | Obsługa                                                | 5        |
| 1.3    | Asortyment urządzeń                                    | 6        |
| 1.4    | Obszar zastosowań                                      | 6        |
| 1.5    | Bezpieczeństwo użytkowania                             | 6        |
| 2      | Regulator RVS46.530/1                                  | 7        |
| 2.1    | Obsługa RVS46.530/1                                    | 7        |
| 2.2    | Wskazania regulatora RVS46.530/1                       | 7        |
| 2.3    | Tryby pracy RVS46.530/1                                | 8        |
| 2.4    | Ustawianie temperatury w pomieszczeniu RVS46.530/1     | 9        |
| 2.5    | Wyświetlanie informacji RVS46.530/1                    | 10       |
| 2.6    | Tryb ręczny RVS46.530/1                                | 11       |
| 2.7    | Komunikaty błędów RVS46.530/1                          | 11       |
| 2.8    | Podstawowe nastawy RVS46.530/1                         | 12       |
| 2.8.1  | Ustawienie czasu                                       | 12       |
| 2.8.2  | Ustawienie dnia / miesiąca                             | 12       |
| 2.8.3  | Ustawienie roku                                        | 13       |
| 2.9    | Program ogrzewania RVS46.530/1                         | 13       |
| 2.9.1  | Czasy przełączania w programie ogrzewania              | 14       |
| 2.10   | Program swięta/wakacje RVS46.530/1                     | 10       |
| 2.11   | Krzywa grzewcza RVS46.530/1                            | 17       |
| 2.12   | Nastawy uzytkownika RVS46.530/1                        | 18<br>18 |
| 2.12.1 | Poziom instalatora                                     |          |
| 3      | Zadainik nomieszczeniowy QAA78 610/101 (opcia)         | 22       |
| 31     | Obsługa QAA78 610/101                                  | 22       |
| 3.2    | Wskazania QAA78.610/101                                |          |
| 3.3    | Wybór trybu pracy QAA78.610/101                        |          |
| 3.3.1  | Praca automatyczna AUTO                                | 23       |
| 3.3.2  | Praca ciaoła 🗱 lub 🕻                                   |          |
| 3.3.3  | Praca w trybie ochrony przed zamarzaniem <sup>()</sup> |          |
| 3.4    | Ustawianie temperatury w pomieszczeniu QAA78.610/101   | 24       |
| 3.5    | Wyświetlanie informacji QAA78.610/101                  | 24       |
| 3.6    | Praca w trybie recznym QAA78.610/101                   | 24       |
|        |                                                        |          |

| 4                              | Moduł radiowy AVS71.390/109 (opcja)                                                                                                    | . 25                         |
|--------------------------------|----------------------------------------------------------------------------------------------------|------------------------------|
| 4.1                            | Podłączanie komponentów bezprzewodowych                                                                                                    | . 25                         |
| 4.2                            | Przyłączenie modułu radiowego do regulatora                                                                                                    | . 26                         |
| 4.3<br>4.3.1<br>4.3.2          | Podłączenie zadajnika pomieszczeniowego do regulatora<br>Ustanowienie komunikacji radiowej z zadajnikiem pomieszczeniowym<br>Test połączenia radiowego z zadajnikiem pomieszczeniowym                                                | . 26<br>. 26<br>. 27         |
| 4.4<br>4.4.1<br>4.4.2<br>4.4.3 | Bezprzewodowy czujnik temperatury zewnętrznej AVS13.399/101<br>Nawiązanie komunikacji radiowej z czujnikiem temperatury zewnętrznej<br>Test połączenia radiowego z czujnikiem temperatury zewnętrznej<br>Montaż modułu AVS13.399/101 | . 28<br>. 28<br>. 28<br>. 29 |
| 5                              | Zadajnik pomieszczeniowy QAA55.110/101 (opcja)                                                                                                    | . 30                         |
| 5.1                            | Obsługa QAA55.110/101                                                                                                    | . 30                         |
| 5.2                            | Wybór trybu pracy QAA55.110/101                                                                                                    | . 30                         |
| 5.2.1                          | Praca automatyczna AUTO                                                                                                    | . 30                         |
| 5.2.2                          | Praca ciągła 🗱 lub 🕻                                                                                                    | . 30                         |
| 5.2.3                          | Praca w trybie ochrony przed zamarzaniem $^{igodot}$                                                                                                    | . 31                         |
| 5.3                            | Ustawianie temperatury w pomieszczeniu QAA55.110/101                                                                                                    | . 31                         |
| 5.4                            | Schemat urządzenia QAA55.110/101                                                                                                    | . 31                         |
| 6                              | Instalacja elektryczna                                                                                                    | . 32                         |
| 7                              | Montaż                                                                                                    | . 33                         |
| 7.1                            | Montaż regulatora RVS46.530/1                                                                                                    | . 33                         |
| 8                              | Kontrola działania                                                                                                    | . 33                         |
| 8.1                            | Test czujników                                                                                                    | . 33                         |
| 8.2                            | Test przekaźników                                                                                                    | . 34                         |
| 8.3                            | Porady                                                                                                    | . 35                         |
| 8.3.1                          | Funkcja specjalna – ogrzewanie piwnicy w okresie letnim                                                                                                    | . 35                         |
| 8.3.2                          | Szybkie obniżenie temperatury w pomieszczeniu                                                                                                    | . 35                         |
| 0.0.0                          |                                                                                                    |                              |
| 9                              | Plan sprawdzania                                                                                                    | . 36                         |
| 10                             | Schemat połączeń RVS46.530/1                                                                                                    | . 37                         |
| 11                             | Dane techniczne RVS46.530/1                                                                                                    | . 38                         |
| 12                             | Wymiary                                                                                                    | . 39                         |
| 13                             | Skorowidz                                                                                                    | . 43                         |

## 1 Przegląd

## 1.1 Krótki opis

Niniejsza instrukcja dotyczy regulatora RVS46.530/1, który jest przeznaczony do:

- zastosowania w budynkach mieszkalnych i niewielkich budynkach użytkowych z własnym źródłem ciepła
- sterowania 3-stawnym (zwiększanie/zmniejszanie) siłownikiem 230 V AC lub
- sterowania 2-stawnym termicznym siłownikiem 230 V AC (nastawa siłownika 2-stawnego – patrz parametr 60) oraz
- dynamicznego sterowania pompą obiegową poprzez funkcję ECO

Regulator **RVS46.530/1** można zastosować w przypadku wymiany starszego systemu sterowania Landis & Gyr, typu SIGMAGYR RVP21, RVP31 i RVP30. **Można wykorzystać siłowniki dotychczas pracujące w instalacji (230 V).** 

## 1.2 Właściwości

Regulator RVS46.530/1 charakteryzuje się następującymi właściwościami:

- Pogodowa regulacja temperatury zasilania z wpływem pomieszczenia lub bez, bądź z regulacją temperatury w pomieszczeniu lub bez
- Automatyka odpowiedzialna za ograniczenie ciepła w ciągu doby
- Automatyczne przełączanie z czasu letniego na zimowy
- Uwzględnienie zdolności budynku do magazynowania ciepła
- Zdalne sterowanie przez zadajnik pomieszczeniowy przewodowy lub bezprzewodowy – wyposażenie opcjonalne

## 1.2.1 Ochrona instalacji

- Ustawiane ograniczenie minimalnej i maksymalnej temperatury zasilania
- Ochrona przed zamarzaniem budynku, obiegu grzewczego i instalacji
- Ochrona pompy przez okresowy sygnał załączający (uruchomienie pompy)

## 1.2.2 Obsługa

- Program tygodniowy
- Ustawianie temperatury za pomocą przycisków 🕤 i
- Przycisk automatyki odpowiedzialnej za ekonomiczną pracę całoroczną
- Sterowanie ręczne za pomocą przycisków
- Łatwe wybieranie trybu pracy za pomocą przycisków
- Przełączanie programu sterującego pracą za pomocą przełącznika
- Test wejść i wyjść w celu łatwego uruchomienia i sprawdzenie działania
- Niniejsza instrukcja dotyczy regulatora RVS46.530/1 w komplecie z przyłączem
- Instrukcję należy zachować i przechowywać w pobliżu urządzenia

## 1.3 Asortyment urządzeń

Asortyment obejmuje następujące urządzenia i elementy wyposażenia opcjonalnego:

| Regulator        | RVS46.530/1                                                               | Regulator                                                                                                    |
|------------------|---------------------------------------------------------------------------|----------------------------------------------------------------------------------------------------|
| Zadajniki        | QAA78.610/101<br>QAA55 110/101                                            | Cyfrowy bezprzewodowy zadajnik pomieszczeniowy                                                                                                    |
| pomioo2020110110 |                                                                           |                                                                                                    |
| Czujniki         | QAC34/101<br>AVS13.399/101<br>QAD36/101<br>QAR36.430/109<br>QAR36.630/109 | Czujnik temperatury zewnętrznej<br>Bezprzewodowy czujnik temperatury zewnętrznej<br>Czujnik temperatury zasilania<br>Czujnik temperatury zasilania<br>Czujnik temperatury zasilania |
| Siłowniki        | SQK349.00<br>SSY319                                                       | Siłownik zaworu<br>Siłownik zaworu                                                                                                    |
| Moduł radiowy    | AVS71.390/109                                                             | Moduł radiowy do komunikacji bezprzewodowej                                                                                                    |

## 1.4 Obszar zastosowań

 Budynki
 • Węzły ciepłownicze – ogrzewanie zdalaczynne w budynku jednorodzinnym

 • Budynki mieszkalne i inne budynki z własną instalacją grzewczą

 • Wodne instalacje grzewcze typu:

## 1.5 Bezpieczeństwo użytkowania

grzejnikowego, konwekcyjnego lub ogrzewanie podłogowe

- Urządzenia mogą być stosowane tylko w instalacjach budynków spełniających wymogi techniczne, zgodnie z przeznaczeniem i właściwościami.
- Przy korzystaniu z urządzeń spełnione muszą być wymogi sformułowane w części "Dane techniczne".
- Należy przestrzegać miejscowych przepisów instalacyjnych.

## 2 Regulator RVS46.530/1

## 2.1 Obsługa RVS46.530/1

i

Na panelu czołowym regulatora znajduje się dwuwierszowy wyświetlacz LCD oraz siedem przycisków, umożliwiających prostą obsługę urządzenia. Wyświetlacz jest podświetlony – podświetlenie pełni też funkcję wskaźnika podłączenia napięcia. Istnieją dwa poziomy dostępu do informacji w zależności od rodzaju użytkownika.

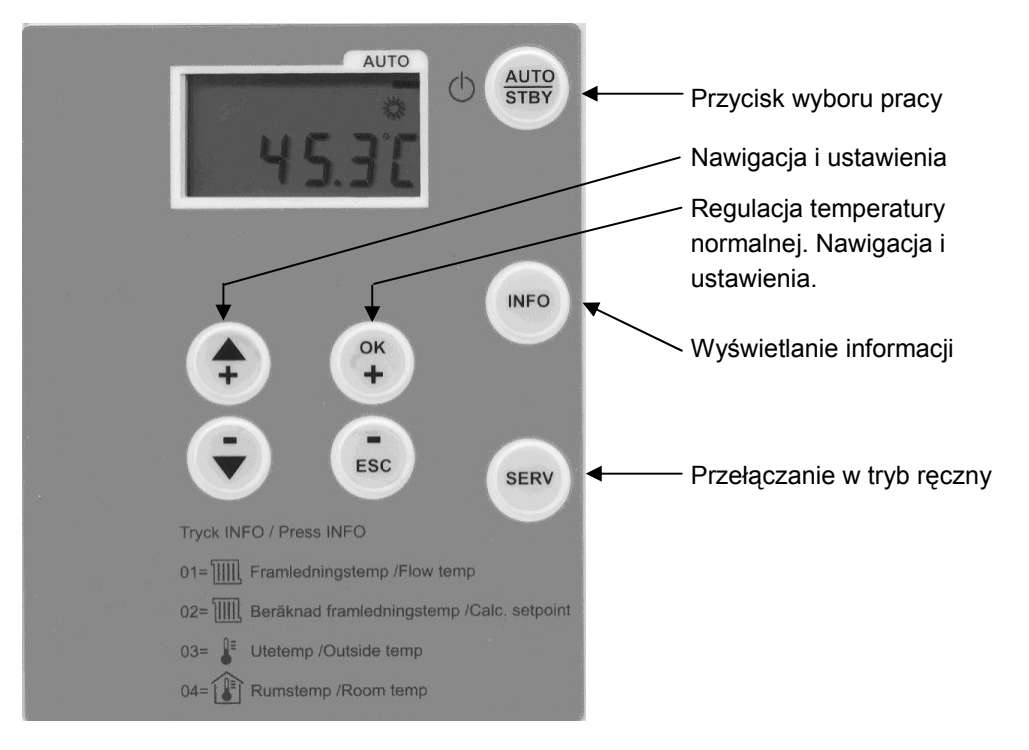

## 2.2 Wskazania regulatora RVS46.530/1

| Symbol                                                                                                    | Funkcja                                             |
|----------------------------------------------------------------------------------------------------|-----------------------------------------------------|
| 桊                                                                                                    | Regulacja ogrzewania zgodnie z temperaturą normalną |
| C                                                                                                    | Regulacja ogrzewania zgodnie z temperaturą obniżoną |
| e la companya da companya da companya da companya da companya da companya da companya da companya da companya d | Konserwacja/serwis                                  |
| Ļ                                                                                                    | Komunikaty błędów                                   |

#### Tryb wyświetlacza

Tryb auto

#### Użytkownik, instalator, poziomy konfiguracji

| Przycisk | Funkcja                              |
|----------|--------------------------------------|
| ок<br>+  | Aktywacja zmiany, potwierdzenie      |
| Esc      | Powrót do stanu normalnego           |
| <b>(</b> | Wybór następnej informacji na liście |
| €        | Wybór poprzedniej informacji         |

Tryb zmian

Użytkownik, instalator, poziomy konfiguracji

| Przycisk | Funkcja                                             |  |
|----------|-----------------------------------------------------|--|
| к+       | Wybór następnego parametru, zwiększenie wartości    |  |
| Esc      | Wybór poprzedniego parametru, zmniejszenie wartości |  |
|          | Aktywacja/potwierdzenie zmian                       |  |
| Ţ        | Powrót do niższego poziomu, funkcja "clear"         |  |

## 2.3 Tryby pracy RVS46.530/1

Tryb pracy wybiera się przyciskami. Użytkownik ma do nich dostęp na płycie czołowej regulatora.

| Program       | Nazwa                        | Działanie programu                                                                                                    |
|---------------|------------------------------|----------------------------------------------------------------------------------------------------|
| AUTO<br>YS.3C | Tryb<br>automatyczny<br>AUTO | <ul> <li>Ogrzewanie według zaprogramowanego czasu<br/>(parametry 6066)</li> <li>Wartości zadane temperatury według programu<br/>ogrzewania</li> <li>Funkcje ochronne włączone</li> <li>Przełączenie na zadajnik pomieszczeniowy<br/>aktywne</li> <li>Automatyczne przełączanie czas letni/zimowy<br/>(ECO) aktywne</li> </ul> |
| AUTO          | Tryb czuwania<br>STANDBY     | <ul> <li>Ogrzewanie wyłączone</li> <li>Temperatura zgodnie z warunkami ochrony<br/>przed zamarzaniem</li> <li>Przełączenie na zadajnik pomieszczeniowy<br/>nieaktywne</li> <li>Wszystkie funkcje ochronne aktywne</li> </ul>                                                                                                  |
| 4 1.9°C       | Tryb ręczny<br>SERV          | Ogrzewanie według ograniczenia maksymalnej temperatury zasilania (parametr 76)                                                                                                    |

W przypadku gdy nie zostanie przyciśnięty żaden z przycisków, po około 8 minutach regulator przełączy się automatycznie w tryb automatyczny.

# 2.4 Ustawianie temperatury w pomieszczeniu RVS46.530/1

W zależności od trybu pracy możliwe jest ustawienie temperatury normalnej lub obniżonej.

| Temperatura normalna<br>券 | Ustawienie żądanej wartości zadanej temperatury normalnej w pomieszczeniu:                                    |                                                                   |                            |  |
|---------------------------|----------------------------------------------------------------------------------------------------|-------------------------------------------------------------------|----------------------------|--|
| Nastawa                   | Wciśnij przycisk OK.                                                                                          | ОК +                                                              | Krótkie wciśnięcie         |  |
|                           | W celu zwiększenia lub zmniejszenia temperatury<br>normalnej 茶 użyj przycisków OK i ESC.                      | ОК<br>+<br>Esc                                                    | Nastawa fabryczna<br>20 °C |  |
|                           | Powrót – wciśnij przycisk AUTO/STBY.                                                                          | AUTO<br>STBY                                                      | Krótkie<br>wciśnięcie <1s  |  |
| Uwaga:                    | Po każdej zmianie ustawienia odczekaj przynajmniej 2<br>temperatura w pomieszczeniu zdążyła się ustabilizować | godziny do<br>5.                                                  | o kolejnej zmiany, by      |  |
| Temperatura obniżona<br>《 | Ustawienie żądanej temperatury obniżonej.                                                                     |                                                                   |                            |  |
| Nastawa                   | W celu uzyskania dostępu do nastaw parametrów wciśnij przycisk +.                                             | ОК                                                                | Ponad 3 s                  |  |
|                           | Za pomocą przycisków plus/minus wybierz parametr<br>71 – temperatura obniżona.                                | <ul><li></li><li></li><li></li><li></li><!--</td--><td></td></ul> |                            |  |
|                           | Wciśnij przycisk OK – pole zaczyna migać.                                                                     | ОК                                                                |                            |  |
|                           | Zwiększ lub zmniejsz temperaturę obniżoną 🕻<br>przyciskami plus/minus.                                        | <ul><li>(†)</li><li>(†)</li><li>(†)</li></ul>                     | Nastawa fabryczna<br>18 °C |  |
|                           | Potwierdź zmianę przyciskiem OK.                                                                              | ОК                                                                |                            |  |
|                           | Powrót – wciśnij przycisk AUTO/STBY.                                                                          | AUTO<br>STBY                                                      | Krótkie<br>wciśnięcie <1s  |  |
|                           |                                                                                                    |                                                                   |                            |  |

Uwaga:

Po każdej zmianie odczekaj przynajmniej dobę do kolejnej zmiany, pozwoli to na ustabilizowanie się temperatury w pomieszczeniu.

Krótkie wciśnięcie: wciśnij przycisk na krócej niż sekundę.

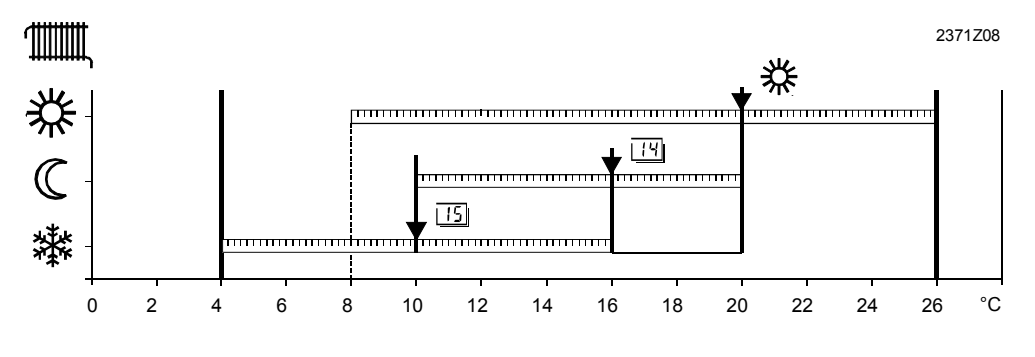

#### Funkcja

券 Temperatura normalna

- 14 Nastawa "temperatura obniżona" w pomieszczeniu
- 15 Nastawa "temperatura ochrony przed zamarzaniem" (fabrycznie 8 °C)

## 2.5 Wyświetlanie informacji RVS46.530/1

Wciskając przycisk , uzyskuje się dostęp do poniższych informacji. Wyświetlacz przełącza się między wskazaniem "no.--" a wartością.

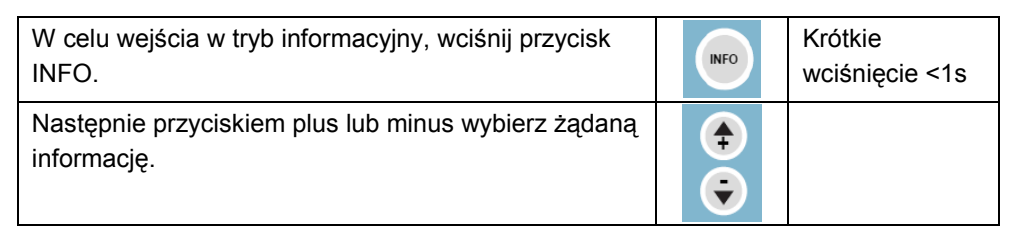

AUTO

n o.ű

券

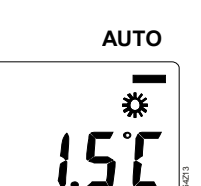

| Nr            | Funkcja                                          |              | Jednostka                 |
|---------------|--------------------------------------------------|--------------|---------------------------|
| no.01         | Temperatura zasilania                            |              | °C                        |
| no.02         | Wyliczona temperatura zasilania                  |              | °C                        |
| no.03         | Temperatura zewnętrzna                           |              | °C                        |
| no.04         | Temperatura w pomieszczeniu (jeśli jest czujnik) |              | °C                        |
| Powrót – wcis | śnij przycisk AUTO/STBY                          | AUTO<br>STBY | Krótkie<br>wciśnięcie <1s |

#### Wyjątek

Wyjątkowo w trybie auto na wyświetlaczu mogą się pojawić poniższe symbole:

| est of the second second second second second second second second second second second second second second se | Tryb ręczny                                                            |
|----------------------------------------------------------------------------------------------------|------------------------------------------------------------------------|
|                                                                                                    | Pokazanie się tego symbolu oznacza ręczne sterowanie lub tryb ręczny.  |
|                                                                                                    | Ustaw pokrętło na siłowniku zaworu tak, by uzyskać żądaną temperaturę. |
| Ļ                                                                                                    | Komunikat błędu                                                        |
|                                                                                                    |                                                                        |
|                                                                                                    | Pokazanie się tego symbolu oznacza, że w instalacji wystąpiła usterka. |

## 2.6 Tryb ręczny RVS46.530/1

Tryb ręczny to program pracy urządzenia, w przypadku którego wszystkie wymagane podzespoły instalacji ustawia się i nadzoruje ręcznie. Funkcje regulacyjne urządzenia nie oddziałują na przekaźniki.

## Temperatura w pomieszczeniu

Ustawienie

Temperaturę w obiegu grzewczym ustawia się siłownikiem zaworu. Temperaturę w pomieszczeniu można odczytać w trybie Info "no.04", jeśli jest załączony (opcja).

| Załączenie:                                                 | Tryb ręczny wybiera się, wciskając przycisk SERV.<br>Wyświetlacz pokazuje "On" i pojawia się symbol 4.        |  |  |
|-------------------------------------------------------------|----------------------------------------------------------------------------------------------------|--|--|
| Wyłączenie:                                                 | Wyłączenie:Tryb ręczny wyłącza się, wciskając ten sam przycisk.Wyświetlacz pokazuje "OFF", a symbol si znika. |  |  |
| Po wyłączeniu trybu ręcznego regulator powraca do wybranego |                                                                                                    |  |  |
| poprzednio programu pracy.                                  |                                                                                                    |  |  |

Ponadto przekaźniki przełączają się na stałe w poniższy stan:

| Wyjście                     | Przyłącze | Stan                  |
|-----------------------------|-----------|-----------------------|
| Pompa obiegu grzewczego     | Q2        | ZAŁ.                  |
| Wyjścia zaworu mieszającego | Y1 / Y2   | WYŁ. (brak zasilania) |

## 2.7 Komunikaty błędów RVS46.530/1

Regulator sygnalizuje usterki, jakie mogły wystąpić w instalacji.

W razie wystąpienia usterki na wyświetlaczu pojawia się symbol  $\Lambda$  i litera "**c**", a za nią numer błędu (C.--).

Regulator jest w stanie zapisać maks. 2 komunikaty błędów. Komunikat znika dopiero po usunięciu przyczyny usterki.

Jeśli pojawiły się kolejne usterki, komunikaty o nich pojawiają się w pamięci natychmiast po jej zwolnieniu.

## Komunikat błędu 介

#### Możliwe usterki:

| Wskazanie | Opis usterki                        |
|-----------|-------------------------------------|
| Brak      | Brak usterek                        |
| C.10      | Czujnik temperatury zewnętrznej     |
| C.30      | Czujnik temperatury zasilania       |
| C.61      | Usterka zadajnika pomieszczeniowego |
| C.85      | Usterka łącza radiowego             |

Wybrane wartości z czujników są aktualizowane co maks. 5 s.

| Wskazania<br>specjalne | Opis usterki                                          |
|------------------------|-------------------------------------------------------|
|                        | Przerwa w obwodzie czujnika lub niepodłączony czujnik |
| 000                    | Zwarcie w obwodzie czujnika                           |

## 2.8 Podstawowe nastawy RVS46.530/1

### 2.8.1 Ustawienie czasu

Aby ustawić aktualny czas, należy wykonać następujące czynności:

| Ustawianie | 9 |
|------------|---|
| ootamain   | - |

| 1 | W celu uzyskania dostępu do nastaw<br>parametrów wciśnij przycisk OK.                                                         | ОК +         | Ponad 3 s                 |
|---|----------------------------------------------------------------------------------------------------|--------------|---------------------------|
| 2 | Przyciskiem + wybierz <b>"parametr 50"</b> .                                                                                  |              |                           |
| 3 | Wciśnij przycisk OK – pole na wyświetlaczu<br>zacznie migać.                                                                  | ОК +         |                           |
| 4 | Ustaw godzinę za pomocą przycisków plus/minus.                                                                                | (†<br>(†     |                           |
| 5 | Potwierdź ustawienie, wciskając przycisk OK – pole przestanie migać.                                                          | ОК +         |                           |
| 6 | W przypadku konieczności ustawienia kilku<br>parametrów, wciśnij ponownie przycisk<br>plus/minus, by wybrać kolejny parametr. | (†<br>(      |                           |
| 7 | Powrót – wciśnij przycisk AUTO/STBY.                                                                                          | AUTO<br>STBY | Krótkie<br>wciśnięcie <1s |

#### Zakres nastaw

| Zakres nastaw | Jednostka      |
|---------------|----------------|
| 00:0023:59    | godziny:minuty |

## 2.8.2 Ustawienie dnia / miesiąca

Dzień i miesiąc ustawia się w regulatorze w pozycji "Aktualna data". Ustawienie daty pozwala na prawidłowe przełączanie w regulatorze między czasem letnim a zimowym.

| 1 | W celu uzyskania dostępu do nastaw<br>parametrów wciśnij przycisk OK.                                                         | ОК                                      | Ponad 3 s                 |
|---|----------------------------------------------------------------------------------------------------|-----------------------------------------|---------------------------|
| 2 | Przyciskiem + wybierz <b>"parametr 51"</b> .                                                                                  | •                                       |                           |
| 3 | Wciśnij przycisk OK – pole na wyświetlaczu<br>zacznie migać.                                                                  | ОК                                      |                           |
| 4 | Ustaw dzień/miesiąc za pomocą przycisków plus/minus.                                                                          | <b>(</b>                                |                           |
| 5 | Potwierdź ustawienie, wciskając przycisk OK – pole przestanie migać.                                                          | ОК                                      |                           |
| 6 | W przypadku konieczności ustawienia kilku<br>parametrów, wciśnij ponownie przycisk<br>plus/minus, by wybrać kolejny parametr. | ••••••••••••••••••••••••••••••••••••••• |                           |
| 7 | Powrót – wciśnij przycisk AUTO/STBY.                                                                                          | AUTO<br>STBY                            | Krótkie<br>wciśnięcie <1s |

Ustawianie

| Zakres nastaw | Jednostka     |
|---------------|---------------|
| 01:0131:12    | dzień:miesiąc |

#### 2.8.3 Ustawienie roku

Rok ustawia się w regulatorze w pozycji "Aktualny rok". Ustawienie roku pozwala na prawidłowe przełączanie w regulatorze między czasem letnim a zimowym.

#### Ustawianie

| 1             | W celu uzyskania dostępu do nastaw<br>parametrów wciśnij przycisk OK.                                                         | Ок<br>+      | Ponad 3 s                 |  |
|---------------|----------------------------------------------------------------------------------------------------|--------------|---------------------------|--|
| 2             | Przyciskiem + wybierz <b>"parametr 52"</b> .                                                                                  | •            |                           |  |
| 3             | Wciśnij przycisk OK – pole na wyświetlaczu<br>zacznie migać.                                                                  | <b>к</b> +   |                           |  |
| 4             | Ustaw rok za pomocą przycisków plus/minus.                                                                                    | (†<br>(†     |                           |  |
| 5             | Potwierdź ustawienie, wciskając przycisk OK<br>– pole przestanie migać.                                                       | <b>К</b> +   |                           |  |
| 6             | W przypadku konieczności ustawienia kilku<br>parametrów, wciśnij ponownie przycisk<br>plus/minus, by wybrać kolejny parametr. |              |                           |  |
| 7             | Powrót – wciśnij przycisk AUTO/STBY.                                                                                          | AUTO<br>STBY | Krótkie<br>wciśnięcie <1s |  |
|               |                                                                                                    |              |                           |  |
| Zak           | Zakres nastaw                                                                                                    |              | Jednostka                 |  |
| 1000 2000 rok |                                                                                                    |              |                           |  |

# 2.9 Program ogrzewania RVS46.530/1

Program ogrzewania włącza się tylko wtedy, gdy istnieje zapotrzebowanie na ciepło. Użytkownik może ustawić okresy grzewcze zgodnie z własnym rytmem dobowym. Dobrze zaplanowane ustawienie programu ogrzewania pozwala uzyskać oszczędności energii.

Ustawienia

Zakres nastaw

Nastawy można wprowadzić na cały tydzień (1-7), na okres pon.-pt. (1-5), sob.-niedz. (6-7) lub indywidualnie na każdy dzień (1...7), przy czym możliwe jest ustawienie maksymalnie trzech czasów załączania na dobę.

Do wyboru programu tygodniowego służy parametr 60, natomiast godziny przełączania ustawia się przy pomocy parametrów 61...66.

W pierwszej kolejności należy zaprogramować godziny przełączania w odniesieniu do kilku dni, korzystając z bloku tygodniowego (1-7), a następnie dokonać indywidualnych zmian w ciągu poszczególnych dni (1...7, 6-7 lub 6 i 7).

Ustawienia dla poszczególnych dni zmieniają temperaturę w pomieszczeniu poza okresami grzewczymi. Utrzymana zostaje temperatura obniżona  $\mathbb{C}$ .

Nastawa

| 1 | W celu uzyskania dostępu do nastaw<br>parametrów wciśnij przycisk OK.   | Ок<br>+      | Ponad 3 s                 |
|---|-------------------------------------------------------------------------|--------------|---------------------------|
| 2 | Przyciskiem + wybierz "parametr 60".                                    |              |                           |
| 3 | Wciśnij przycisk OK – pole na wyświetlaczu<br>zacznie migać.            | ок +         |                           |
| 4 | Ustaw program tygodniowy za pomocą przycisków plus/minus.               | <b>+</b>     | 1-7, 1-5, 6-7, 17         |
| 5 | Potwierdź ustawienie, wciskając przycisk OK<br>– pole przestanie migać. | ОК           |                           |
| 6 | Powrót – wciśnij przycisk AUTO/STBY.                                    | AUTO<br>STBY | Krótkie<br>wciśnięcie <1s |

#### Zakres nastaw

| Zakres nastaw     | Jednostka |
|-------------------|-----------|
| 1-7, 1-5, 6-7, 17 | Dzień     |

#### Przykład

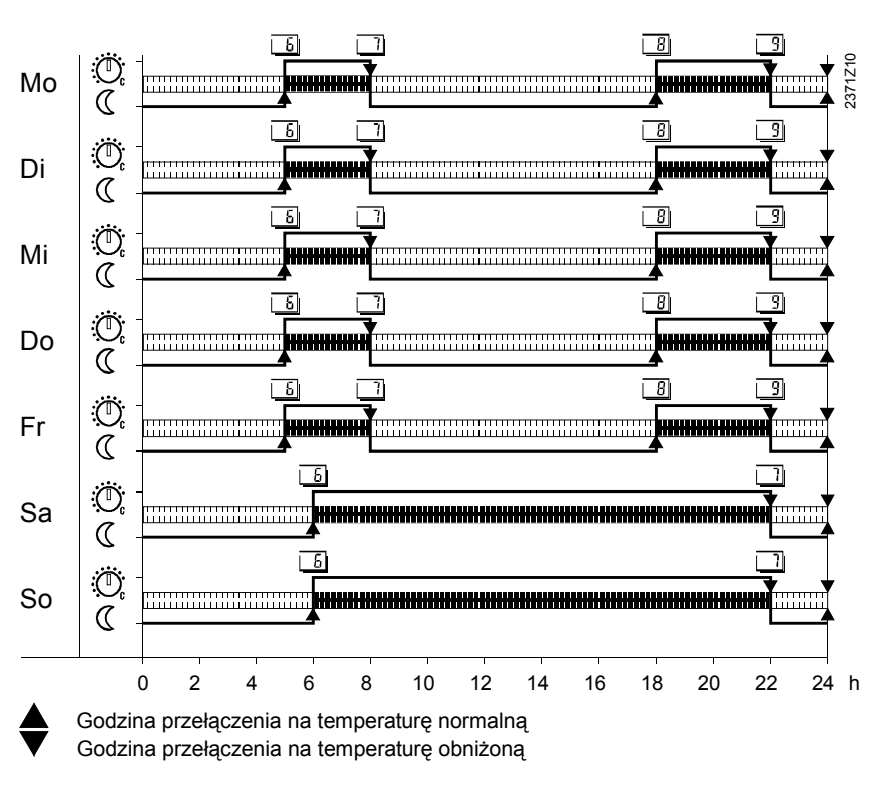

### 2.9.1 Czasy przełączania w programie ogrzewania

Program ogrzewania przełącza się zgodnie z ustawionymi godzinami na odpowiednią wartość zadaną temperatury. W poniższej tabeli "Przegląd programu" pokazano, kiedy aktywowane zostają wartości zadane temperatury.

#### Wprowadzone dane

| ::         | Punkt przełączenia nieaktywowany                                          |
|------------|---------------------------------------------------------------------------|
| 00:0024:00 | O ustawionej godzinie następuje przestawienie na odpowiednią temperaturę. |

#### Przegląd programu

| Parametr | Punkt przełączenia       | Temperatura          | Fabrycznie |
|----------|--------------------------|----------------------|------------|
| 61       | Godz. załączenia okres 1 | Temperatura normalna | 06:00      |
| 62       | Godz. wyłączenia okres 1 | Temperatura obniżona | 22:00      |
| 63       | Godz. załączenia okres 2 | Temperatura normalna | :          |
| 64       | Godz. wyłączenia okres 2 | Temperatura obniżona | :          |
| 65       | Godz. załączenia okres 3 | Temperatura normalna | :          |
| 66       | Godz. wyłączenia okres 3 | Temperatura obniżona | :          |

Powyższe nastawy wraz z dokonanym ustawieniem dnia tygodnia tworzą program ogrzewania, który jest aktywny w trybie Auto.

#### Ustawienia

| 1  | W celu uzyskania dostępu do nastaw<br>parametrów wciśnij przycisk OK.                                                                                                    | ОК +                                            | Ponad 3 s                 |
|----|----------------------------------------------------------------------------------------------------|-------------------------------------------------|---------------------------|
| 2  | Przyciskiem + wybierz <b>"parametr 61"</b><br>(godzina załączenia okres 1).                                                                                              | <b>(</b>                                        |                           |
| 3  | Wciśnij przycisk OK – pole na wyświetlaczu<br>zacznie migać.                                                                                                    | ок +                                            |                           |
| 4  | Za pomocą przycisków plus/minus ustaw godzinę załączenia.                                                                                                    |                                                 | Godzina domyślna<br>06:00 |
| 5  | Następnie przy użyciu przycisku + przejdź do<br>"parametru 62" (godzina wyłączenia okres 1)                                                                              |                                                 |                           |
| 6  | Wciśnij przycisk OK – pole na wyświetlaczu<br>zacznie migać.                                                                                                    | ок +                                            |                           |
| 7  | Za pomocą przycisków plus/minus ustaw<br>godzinę wyłączenia.                                                                                                    | <ul><li>(<b>‡</b>)</li><li>(<b>∓</b>)</li></ul> | Godzina domyślna<br>22:00 |
| 8  | Jeśli pragniesz zaprogramować więcej godzin<br>przełączenia, za pomocą przycisku + przejdź<br>do " <b>parametrów 6366"</b> (godzina<br>załączenia/wyłączenia okres 2-3). |                                                 |                           |
| 9  | Wykonaj czynności opisane powyżej w celu<br>ustawienia kilku godzin załączenia i<br>wyłączenia.                                                                          |                                                 |                           |
| 10 | Potwierdź ustawienie, wciskając przycisk OK<br>– pole przestanie migać.                                                                                                  | Ок<br>+                                         |                           |
| 11 | Powrót – wciśnij przycisk AUTO/STBY.                                                                                                    | AUTO<br>STBY                                    | Krótkie<br>wciśnięcie <1s |

#### Zakres nastaw

| Zakres nastaw | Jednostka |  |
|---------------|-----------|--|
| :24:00        | godz:min  |  |

## 2.10 Program święta/wakacje RVS46.530/1

Program święta/wakacje przełącza się zgodnie z ustawionymi okresami na odpowiednią wartość zadaną temperatury. Program święta/wakacje steruje pracą regulatora w trybie AUTO.

#### Przegląd programu

| Parametr | Punkt przełączenia                       | Dzień/miesiąc                                                | Fabrycznie |
|----------|------------------------------------------|--------------------------------------------------------------|------------|
| 67       | Początek okresu                          | Ustawiony dzień/miesiąc                                      | :          |
| 68       | Koniec okresu                            | Ustawiony dzień/miesiąc                                      | :          |
| 69       | Tryb pracy w programie<br>święta/wakacje | 0 = ochrona przed<br>zamarzaniem<br>1 = temperatura obniżona | 0          |

#### Ustawienia

| 1  | W celu uzyskania dostępu do nastaw<br>parametrów wciśnij przycisk OK.                                               | Ок<br>+                                           | Ponad 3 s                 |
|----|----------------------------------------------------------------------------------------------------|---------------------------------------------------|---------------------------|
| 2  | Przyciskiem + wybierz <b>"parametr 67"</b><br>(początek okresu).                                                    |                                                   |                           |
| 3  | Wciśnij przycisk OK – pole na wyświetlaczu<br>zacznie migać.                                                        | ок +                                              |                           |
| 4  | Za pomocą przycisków plus/minus ustaw<br>datę uruchomienia programu święta/wakacje.                                 | (†)<br>(†)                                        |                           |
| 5  | Następnie przy użyciu przycisku + przejdź do<br>"parametru 68" (koniec okresu).                                     |                                                   |                           |
| 6  | Wciśnij przycisk OK – pole na wyświetlaczu<br>zacznie migać.                                                        | ОК +                                              |                           |
| 7  | Za pomocą przycisków plus/minus ustaw<br>datę zakończenia pracy programu<br>święta/wakacje.                         |                                                   |                           |
| 8  | Następnie przy użyciu przycisku + przejdź do<br>" <b>parametru 69</b> " (tryb pracy w programie<br>święta/wakacje). | <b>(</b>                                          |                           |
| 9  | Za pomocą przycisków plus/minus ustaw tryb<br>pracy w programie święta/wakacje.                                     | <ul><li><b>(</b> +)</li><li><b>(</b> +)</li></ul> |                           |
| 10 | Potwierdź ustawienie, wciskając przycisk OK – pole przestanie migać.                                                | ОК                                                |                           |
| 11 | Powrót – wciśnij przycisk AUTO/STBY.                                                                                | AUTO<br>STBY                                      | Krótkie<br>wciśnięcie <1s |

## 2.11 Krzywa grzewcza RVS46.530/1

Temperatura normalna w pomieszczeniu jest utrzymywana podczas okresów ogrzewania. Okresy ogrzewania wynikają z nastaw parametrów 60...66.

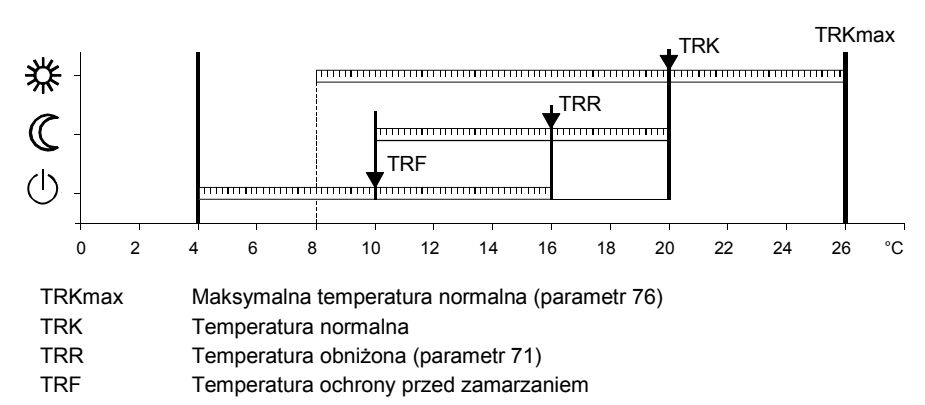

#### Programowanie

Przez zmianę zaprogramowanej wartości, nachylenie krzywej rośnie lub maleje.

| :             | Wszystkie funkcje obiegu grzewczego wyłączone <b>poza</b> ochroną budynku i instalacji |
|---------------|----------------------------------------------------------------------------------------|
| 2,540,0       | Wszystkie funkcje obiegu grzewczego włączone.                                          |
| Zwiększenie:  | Temperatura zasilania rośnie <b>bardziej</b> przy spadku temperatury zewnętrznej.      |
| Zmniejszenie: | Temperatura zasilania rośnie <b>mniej</b> przy spadku temperatury zewnętrznej.         |

#### Krzywa grzewcza

Regulator korzysta z krzywej grzewczej do utworzenia wartości zadanej temperatury zasilania w celu uzyskania stałej wartości w pomieszczeniu także bez czujnika pomieszczeniowego.

Im większe nachylenie krzywej, tym wyższa temperatura zasilania przy niskich temperaturach zewnętrznych.

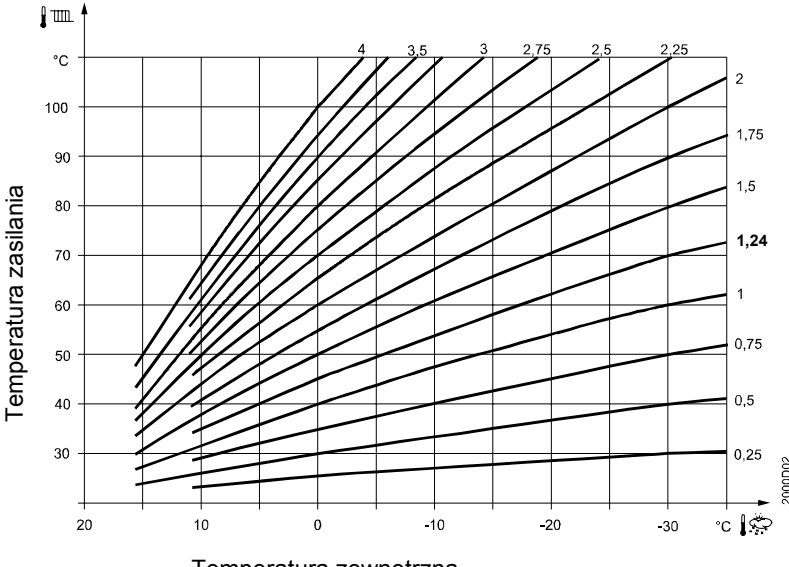

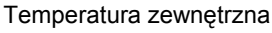

Fabryczne ustawienie krzywej grzewczej wynosi 1,24 – patrz wykres. Zmiana za pomocą przycisków +/- wartości fabrycznej (temperatura normalna) powoduje równoległe przesunięcie krzywej, co oznacza, że temperatura zasilania, a tym samym temperatura w pomieszczeniu ulega zwiększeniu lub zmniejszeniu.

Regulator tworzy wartość zadaną temperatury zasilania dla obiegu grzewczego, korzystając z ustawionej krzywej grzewczej.

Ustawianie

| 1 | W celu uzyskania dostępu do nastaw<br>parametrów wciśnij przycisk OK.                | ок<br>+      | Ponad 3 s                         |
|---|--------------------------------------------------------------------------------------|--------------|-----------------------------------|
| 2 | Przyciskiem + wybierz <b>"parametr 73"</b> .                                         |              |                                   |
| 3 | Wciśnij przycisk OK – pole na wyświetlaczu<br>zacznie migać.                         | <u>ة</u>     |                                   |
| 4 | Za pomocą przycisków plus/minus ustaw<br>nachylenie krzywej (nastawa domyślna 1,24). | <b>(+)</b>   | Zmiana co 0,02<br>przyciskami +/- |
| 5 | Potwierdź ustawienie, wciskając przycisk OK<br>– pole przestanie migać.              | ок           |                                   |
| 6 | Powrót – wciśnij przycisk AUTO/STBY.                                                 | AUTO<br>STBY | Krótkie<br>wciśnięcie <1s         |

#### Zakres nastaw

| Zakres nastaw | Jednostka | Nastawa fabryczna |
|---------------|-----------|-------------------|
| :40,0         | krok 0,02 | 1,24              |

## 2.12 Nastawy użytkownika RVS46.530/1

Dostęp do informacji jest możliwy z dwóch poziomów: użytkownika i instalatora.

#### 2.12.1 Poziom użytkownika

Ten poziom umożliwia użytkownikowi dostęp do parametrów 50...74. Można ustawić m.in. czas, datę oraz godziny załączania.

Poziom użytkownika jest domyślnie ustawiony podczas pracy urządzenia.

Wejście na poziom użytkownika możliwe jest tylko w trybie Auto.

Uwaga:

Ustawianie

 1
 W celu uzyskania dostępu do nastaw parametrów na poziomie użytkownika wciśnij przycisk OK.
 Ponad 3 s

|   | parametrow na poziomie uzytkownika wcisnij<br>przycisk OK.                                                      | ÷          |  |
|---|----------------------------------------------------------------------------------------------------|------------|--|
| 2 | Za pomocą przycisków plus/minus wybierz<br>żądany parametr (50…74)                                              | <b>(+)</b> |  |
| 3 | Wciśnij przycisk OK – pole na wyświetlaczu<br>zacznie migać.                                                    | ٤+         |  |
| 4 | Ustaw wartość przy użyciu przycisków<br>plus/minus.                                                             | <b>+ +</b> |  |
| 5 | Potwierdź ustawienie, wciskając przycisk OK<br>– pole przestanie migać.                                         | б <b>+</b> |  |
| 6 | W razie konieczności zmiany większej liczby<br><b>parametrów</b> , wciśnij ponownie przycisk plus<br>lub minus. |            |  |

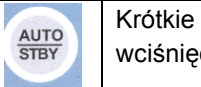

#### Lista parametrów – poziom użytkownika

7

| Wiersz | Wartość/możliwości<br>ustawienia | Wyjaśnienie                         | Nastawa<br>fabryczna |
|--------|----------------------------------|-------------------------------------|----------------------|
| 50     | 10:29                            | Godz./min                           |                      |
| 51     | 27:08                            | Dzień/miesiąc                       |                      |
| 52     | 2008                             | Rok                                 |                      |
| 60     | 1-7                              | Dzień tygodnia / wybór              | 17                   |
|        | 1-5                              | 1 = poniedziałek                    |                      |
|        | 6-7                              | 2 = wtorek                          |                      |
|        | 17                               | 3 = środa                           |                      |
|        |                                  | 4 = czwartek                        |                      |
|        |                                  | 5 = piątek                          |                      |
|        |                                  | 6 = sobota                          |                      |
|        |                                  | 7 = niedziela                       |                      |
| 61     | 06:00                            | Godzina załączenia okres 1          | 06:00                |
| 62     | 22:00                            | Godzina wyłączenia okres 1          | 22:00                |
| 63     | :                                | Godzina załączenia okres 2          | :                    |
| 64     | :                                | Godzina wyłączenia okres 2          | :                    |
| 65     | :                                | Godzina załączenia okres 3          | :                    |
| 66     | :                                | Godzina wyłączenia okres 3          | :                    |
| 67     | Dzień/miesiąc                    | Początek programu<br>święta/wakacje | :                    |
| 68     | Dzień/miesiąc                    | Koniec programu<br>święta/wakacje   | ::                   |
| 69     | 0 = przeciwzamarz,               | Tryb pracy w programie              | 0                    |
|        | 1= temp. obniżona                | święta/wakacje                      |                      |
| 70     | 20,0 °C                          | Temperatura normalna                | 20,0 °C              |
| 71     | 18,0 °C                          | Temperatura obniżona                | 18,0 °C              |
| 73     | 1,24                             | Nachylenie krzywej grzewczej        | 1,24                 |
| 74     | 18,0 °C                          | Automatyka – granica dobowa         | 18,0 °C              |

## 2.12.2 Poziom instalatora

Z tego poziomu instalator ma dostęp do parametrów 53...99. Można tu m.in. ustawić ograniczenie minimalnej/maksymalnej temperatury zasilania, czas całkowania itd.

| 1 | W celu uzyskania dostępu do nastaw<br>parametrów na poziomie instalatora wciśnij<br>przycisk OK.        | ок<br>+      | Ponad 3 s                          |
|---|----------------------------------------------------------------------------------------------------|--------------|------------------------------------|
| 2 | Następnie wciśnij przycisk INFO.                                                                        | INFO         | Ponad 3 s                          |
| 3 | Za pomocą przycisków plus/minus wybierz<br>żądany parametr (53…99).                                     | •            | Na wyświetlaczu<br>pokazuje się ON |
| 4 | Wciśnij przycisk OK – pole na wyświetlaczu<br>zacznie migać.                                            | ОК<br>+      |                                    |
| 5 | Ustaw wartość przy użyciu przycisków plus/minus.                                                        | (†)<br>(†)   |                                    |
| 6 | Potwierdź ustawienie, wciskając przycisk OK<br>– pole przestanie migać.                                 | ОК           |                                    |
| 7 | W razie konieczności zmiany większej liczby<br>parametrów, wciśnij ponownie przycisk plus<br>lub minus. | (†<br>(†     |                                    |
| 8 | Powrót – wciśnij przycisk AUTO/STBY.                                                                    | AUTO<br>STBY | Krótkie<br>wciśnięcie <1s          |

#### Lista parametrów – poziom instalatora

| Wiersz | Wartość/możliwości<br>ustawienia | Wyjaśnienie                                                                         | Nastawa<br>fabryczna |
|--------|----------------------------------|-------------------------------------------------------------------------------------|----------------------|
| 53     | 25.03                            | Przestawienie czas zimowy/letni                                                     | 25.03                |
| 54     | 25.10                            | Przestawienie czas letni/zimowy                                                     | 25.10                |
| 59     | 01.2                             | Wersja programu, wskazanie                                                          | 01.2                 |
| 72     | 10 °C                            | Wartość zadana, STANDBY / ochrona przed zamarzaniem                                 | 10 °C                |
| 75     | 3° 8                             | Ograniczenie minimalnej temperatury zasilania                                       | 8 °C                 |
| 76     | 60,0 °C                          | Ograniczenie maksymalnej<br>temperatury zasilania                                   | 60,0 °C              |
|        | (40,0 °C)                        | (dot. ogrzewania podłogowego)                                                       | (40,0 °C)            |
| 77     | -3                               | ECO 24 godziny                                                                      | -3                   |
| 78     | °C                               | Początek redukcji temperatury<br>obniżonej przy niskiej<br>temperaturze zewnętrznej | °C                   |
| 79     | -15 °C                           | Koniec redukcji temperatury<br>obniżonej przy niskiej<br>temperaturze zewnętrznej   | -15 °C               |

| Wiersz              | Wartość/możliwości<br>ustawienia                                                                                                    | Wyjaśnienie                                                                                            | Nastawa<br>fabryczna |
|---------------------|----------------------------------------------------------------------------------------------------|----------------------------------------------------------------------------------------------------|----------------------|
| 80                  | 1 = 3-stawny<br>0 = 2-stawny                                                                                                    | Typ siłownika                                                                                          | 1                    |
| 81                  | 020,0 °C                                                                                                    | Różnica załączania siłownika                                                                           | 2,0 °C               |
| 82                  | 30873 s                                                                                                    | Czas przebiegu siłownika                                                                               | 150 s                |
| 83                  | 32 °C                                                                                                    | Zakres proporcjonalności (Xp)                                                                          | 32 °C                |
| 84                  | 120                                                                                                    | Czas całkowania (Tn)                                                                                   | 120                  |
| 85                  | 0 = brak<br>1 = tryb czuwania<br>2 = obniżona<br>3 = normalna<br>4 = auto                                                                                                    | Przez wejście sygnałowe H1<br>(zwarcie)                                                                | 1                    |
| 86                  | 0                                                                                                    | Szybkie obniżenie                                                                                      | 0                    |
| 90                  | 0 = NC<br>1 = NO                                                                                                    | Styk H1                                                                                                | 1                    |
| 91                  | -33,0 °C                                                                                                    | Korekta czujnika temperatury<br>zewnętrznej                                                            | 0,0 °C               |
| 92                  | 050 h                                                                                                    | Stała czasowa = konstrukcja<br>budynku<br>przykład: konstrukcja lekka 15 h<br>konstrukcja ciężka >30 h | 15 h                 |
| Sprawdz<br>regulacy | zenie/test wyjść przekaźn<br>⁄jnego czynnika grzewcz                                                                                                    | ikowych pompy i siłownika zaworu<br>ego                                                                | 1                    |
| 93                  | 0 = brak testu<br>1 = wszystko wył.<br>2 =<br>3 =<br>4 =<br>5 = obieg grzewczy 1,<br>pompa zał.<br>6 = obieg grzewczy 1,<br>zawór otwarty Y1<br>7 = obieg grzewczy,<br>zawór zamknięty Y2 | Test przekaźników                                                                                      | 0                    |
| Sprawdz             | zenie/test wejść czujnikó                                                                                                    | w i styku H – wiersze 94, 95 i 96                                                                      |                      |
| 94                  | Wartość aktualna                                                                                                    | Temperatura zewnętrzna                                                                                 |                      |
| 95                  | Wartość aktualna                                                                                                    | Temperatura zasilania                                                                                  |                      |
| 96                  | Wartość aktualna                                                                                                    | Stan styku H1<br>NC/NO                                                                                 | 0                    |
| 98                  | 0 = nie<br>1 = tak                                                                                                    | Przywrócenie nastaw fabrycznych                                                                        | 0                    |
| 99                  | 03,5                                                                                                    | Wersja programu, regulator                                                                             | 03,5                 |

## 3 Zadajnik pomieszczeniowy QAA78.610/101 (opcja)

3.1 Obsługa QAA78.610/101

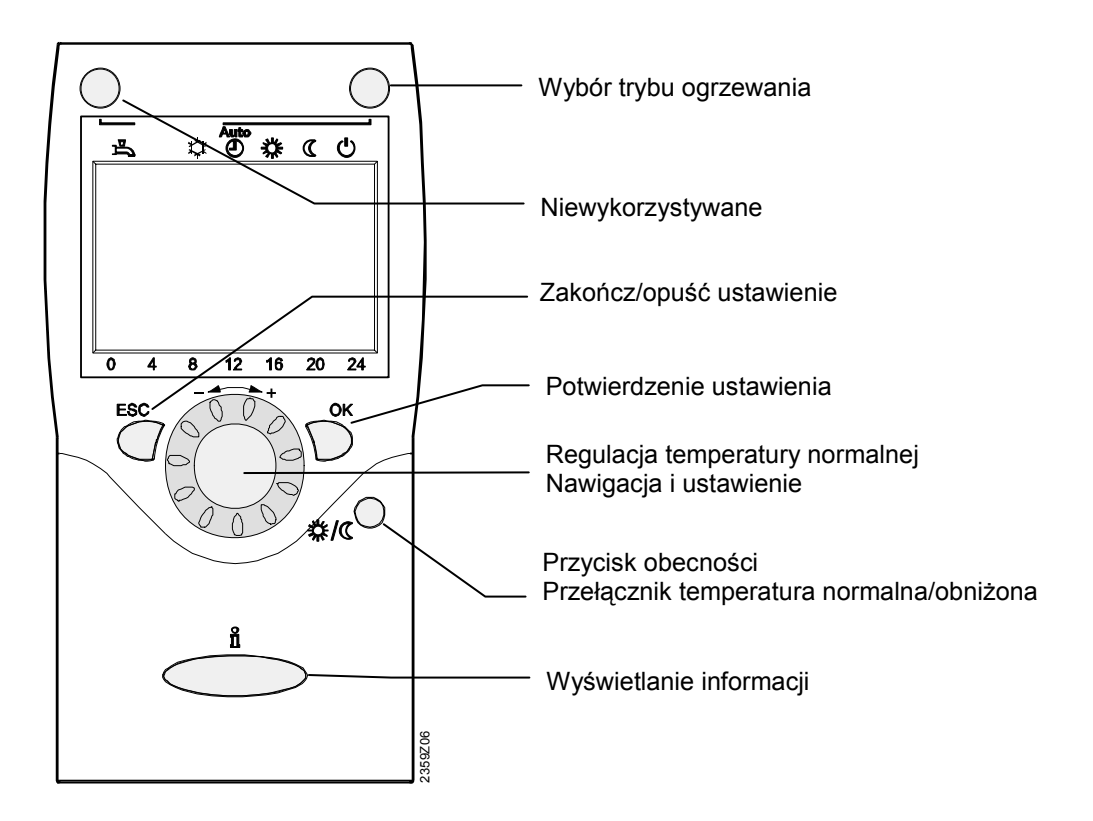

## 3.2 Wskazania QAA78.610/101

| Symbol                                    | Funkcja                                             |
|-------------------------------------------|-----------------------------------------------------|
| *                                         | Ogrzewanie do temperatury normalnej                 |
| C                                         | Ogrzewanie do temperatury obniżonej                 |
| $\bigcirc$                                | Ogrzewanie do temperatury ochrony przed zamarzaniem |
| INFO                                      | Poziom informacji aktywny                           |
| PROG                                      | Programowanie aktywne                               |
| ECO                                       | Ogrzewanie czasowo wyłączone – aktywna funkcja ECO  |
| X                                         | Trwa przetwarzanie – proszę czekać                  |
| +)                                        | Wymień baterię                                      |
| $\mathbf{\hat{b}}$                        | Palnik pracuje (tylko kocioł olejowy i gazowy)      |
| Ļ                                         | Komunikaty błędów                                   |
| Ô                                         | Funkcja święta/wakacje włączona                     |
| 1 2                                       | Odniesienie do obiegu grzewczego                    |
| di se se se se se se se se se se se se se | Konserwacja/serwis                                  |

## 3.3 Wybór trybu pracy QAA78.610/101

Ten przycisk służy do przełączania się między poszczególnymi trybami pracy. Pod wybranym trybem pracy pojawia się znacznik

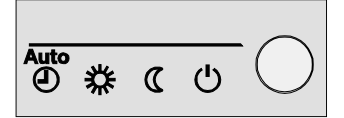

## 3.3.1 Praca automatyczna AUTO

W trybie pracy automatycznej regulacja temperatury w pomieszczeniu odbywa się zgodnie z programem sterującym z ustawieniami czasowymi.

Cechy pracy automatycznej:

- Ogrzewanie zgodnie z programem sterującym z ustawieniami czasowymi
- Funkcje ochrony przed zamarzaniem aktywne
- Włączone automatyczne przestawianie między czasem letnim i zimowym (funkcje ECO) oraz aktywna granica dobowego ogrzewania

## 3.3.2 Praca ciągła 券 lub 🕻

W trybie pracy ciągłej temperatura w pomieszczeniu jest utrzymywana na poziomie zgodnym z wyborem jednej z dwóch opcji.

- Regulacja ogrzewania do temperatury normalnej.
- ${\tt C}\,$  Regulacja ogrzewania do temperatury obniżonej.

Cechy pracy ciągłej:

- Ogrzewanie bez programu sterującego z ustawieniami czasowymi
- Włączone funkcje ochrony przed zamarzaniem
- Automatyczne przestawianie między czasem letnim i zimowym (funkcje ECO) wyłączone, granica dobowego ogrzewania nieaktywna podczas pracy ciągłej temperaturą normalną

## 3.3.3 Praca w trybie ochrony przed zamarzaniem $\odot$

W trybie ochrony przed zamarzaniem instalacja grzewcza jest wyłączona. Nadal jednak jest chroniona przed zniszczeniem z powodu zamarznięcia czynnika (temperatura ochrony przed zamarzaniem) pod warunkiem, że nie nastąpi odcięcie napięcia zasilania.

Cechy pracy w trybie ochrony przed zamarzaniem:

- Ogrzewanie WYŁĄCZONE
- Temperatura zgodnie z ochroną przed zamarzaniem
- Funkcje ochrony przed zamarzaniem włączone
- Włączone automatyczne przestawianie między czasem letnim i zimowym (funkcje ECO), granica dobowego ogrzewania aktywna

# 3.4 Ustawianie temperatury w pomieszczeniu QAA78.610/101

W zależności od trybu pracy możliwe jest ustawienie temperatury normalnej lub obniżonej.

| Temperatura normalna<br>券                    | Za pomocą pokrętła regulacyjnego można zwiększać lub<br>zmniejszać temperaturę normalną do żądanego poziomu.                                                                                                    | + |
|----------------------------------------------|----------------------------------------------------------------------------------------------------|---|
| Uwaga:                                       | Po każdej zmianie odczekaj przynajmniej 2 godziny, by temperatura w pomieszczen<br>zdążyła się ustabilizować.                                                                                                    | u |
| Temperatura obniżona /<br>przycisk obecności | W przypadku niekorzystania z pomieszczenia przez dłuższy<br>okres czasu można okresowo obniżyć temperaturę, do jakiej<br>jest ogrzewane, za pomocą przycisku obecności.<br>Z chwilą ponownego korzystania z pomieszczenia wystarczy<br>ponownie wcisnąć przycisk obecności. | ) |
| Uwaga.                                       | <ul> <li>Przycisk obecności działa tylko w trybie pracy automatycznej.</li> <li>Aktualna opcja jest aktywna do najbliższego przełączenia zgodnie z programem ogrzewania.</li> </ul>                                                                                         |   |

## 3.5 Wyświetlanie informacji QAA78.610/101

Po wciśnięciu przycisku Info ne wyświetlają się poniższe informacje.

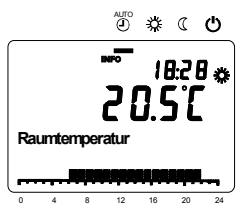

Wyjątek

Wyjątkowo na wyświetlaczu może się pojawić jeden z dwóch poniższych symboli:

| de la companya de la companya | Konserwacja lub serwis.                                                |
|----------------------------------------------------------------------------------------------------|------------------------------------------------------------------------|
|                                                                                                    | Wyświetlenie tego symbolu oznacza, że wystąpiła usterka lub instalacja |
|                                                                                                    | znalazła się w trybie serwisowym.                                      |
|                                                                                                    | Wciśnij przycisk Info 🖞 w celu uzyskania dokładniejszych informacji.   |
| Ų                                                                                                    | Komunikat błędu                                                        |
|                                                                                                    | Wyświetlenie tego symbolu oznacza wystąpienie usterki w instalacji.    |
|                                                                                                    | Wciśnij przycisk Info 🗓 w celu uzyskania dokładniejszych informacji.   |

## 3.6 Praca w trybie ręcznym QAA78.610/101

Gdy aktywny jest tryb ręczny, funkcje sterujące urządzenia nie oddziałują na przekaźniki wyjściowe, natomiast urządzenie ustawione jest w określonym stanie zezwolenia na pracę w trybie ręcznym, zależnym od funkcji.

Po aktywacji trybu ręcznego pokazuje się symbol 🥠, oznaczający konserwację/serwis. Jednocześnie na wyświetlaczu pokazuje się temperatura zasilania.

## 4 Moduł radiowy AVS71.390/109 (opcja)

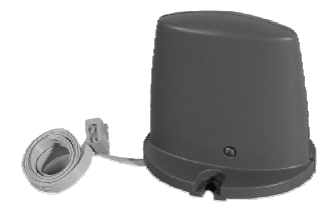

Moduł radiowy AVS71.390/109 stanowi rozszerzenie asortymentu ze względu na wprowadzenie komunikacji bezprzewodowej. Dzięki tego typu wyposażeniu elementy składowe instalacji – jak zadajniki pomieszczeniowe – mogą przekazywać dane bez konieczności łączenia ich przewodami.

Urządzenia nie wolno montować w metalowej obudowie (np. wewnątrz kotła).

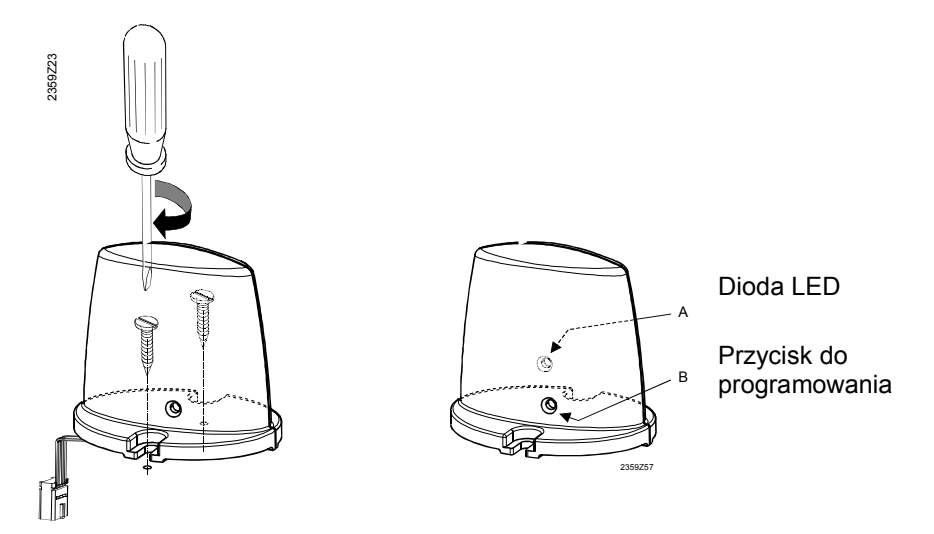

Ustanawianie bezprzewodowej komunikacji opisano w następnej części, która poświęcona jest modułom sterowanym falami radiowymi.

## 4.1 Podłączanie komponentów bezprzewodowych

Komponenty bezprzewodowe należy umieścić w odpowiednim miejscu gwarantującym przesył bez zakłóceń.

Należy przy tym zwrócić uwagę na następujące elementy:

- Nie wolno montować tego typu urządzeń w pobliżu przewodów elektrycznych, silnych pól magnetycznych oraz sprzętu, takiego jak komputery osobiste, telewizory, kuchenki mikrofalowe itd.
- Nie wolno montować urządzeń w pobliżu dużych elementów z metalu lub elementów konstrukcyjnych budynku zawierających siatkę metalową o drobnych oczkach – jak szkło zbrojone czy beton zbrojony.
- Odległość od odbiornika nie powinna być większa niż 30 metrów lub 2 piętra.

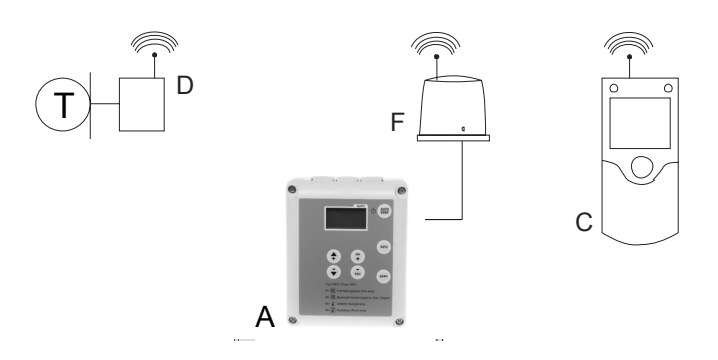

- A Regulator RVS46.530/1
- C Zadajnik pomieszczeniowy QAA78.610/101
- Bezprzewodowy czujnik temperatury zewnętrznej AVS13.399/101 (możliwa konfiguracja wyłącznie z zadajnikiem pomieszczeniowym QAA78.610/101)
- F Moduł radiowy AVS71.390/109

## 4.2 Przyłączenie modułu radiowego do regulatora

L Uwaga!

Wtyk modułu radiowego należy podłączyć do regulatora RVS46.530/1, wykorzystując interfejs X60.

Przed podłączeniem modułu radiowego od regulatora należy odłączyć napięcie zasilania.

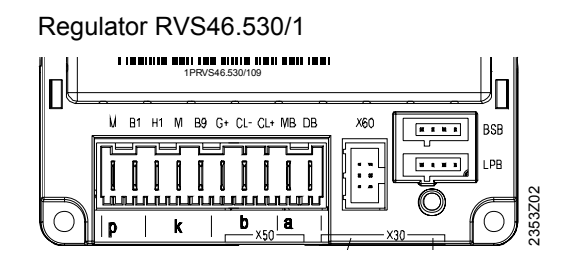

X60

## 4.3 Podłączenie zadajnika pomieszczeniowego do regulatora

Podłączenie/ napięcie zasilania Zadajnik pomieszczeniowy zasilany jest 3 bateriami alkalicznymi 1,5 V typu AA (LR06).

Przed podłączeniem modułu radiowego odłącz zasilanie od regulatora, następnie podłącz wtyk modułu do regulatora, wykorzystując interfejs X60. Podłącz napięcie zasilania do regulatora.

### 4.3.1 Ustanowienie komunikacji radiowej z zadajnikiem pomieszczeniowym

Przed montażem nawiąż połączenie radiowe w pobliżu modułu radiowego, tak by wszystkie układy znajdowały się w zasięgu.

W pierwszej kolejności wybierz język:

- 1 Wciśnij przycisk OK.
- 2 Wybierz "Moduł obsługowy (Operator unit)"
- 3 Wciśnij przycisk OK.
- Wciśnij ponownie przycisk OK, by zmienić język na wybrany za pomocą przycisków
   + i –. Wciśnij przycisk OK w celu potwierdzenia ustawienia.
- 5 Następnie wciśnij dwa razy przycisk ESC.
- 6 Następnie wybierz opcję "Ustanów łącze (Binding)".

Warunkiem niezbędnym prawidłowego działania komunikacji radiowej jest zasilenie wszystkich komponentów, co oznacza, że moduł radiowy musi być prawidłowo podłączony do regulatora, a w zadajniku pomieszczeniowym muszą być prawidłowo włożone baterie.

| 1 | Wciśnij przycisk w zainstalowanym module radiowym i przytrzymaj <b>przez co</b><br><b>najmniej 8 sekund</b> do momentu, aż dioda świecąca na module radiowym<br>zacznie migać z <b>dużą częstotliwością</b> .              |
|---|----------------------------------------------------------------------------------------------------|
| 2 | Wciśnij przycisk <b>OK</b> ( <b>krótkie wciśnięcie)</b> na zadajniku pomieszczeniowym w<br>celu przejścia w tryb programowania.                                                                                            |
| 3 | Wciśnij przycisk <b>Info</b> i przytrzymaj przez <b>co najmniej 3 sekundy</b> , a następnie wybierz opcję " <b>Uruchomienie (Commissioning)</b> " (za pomocą pokrętła nastawczego). Następnie wciśnij przycisk <b>OK</b> . |
| 4 | Wybierz opcję "Komunikacja radiowa (Radio communication)" i wciśnij przycisk OK.                                                                                                    |
| 5 | Wybierz wiersz " <b>Połączenie (Binding)</b> " (wiersz 120), następnie wciśnij przycisk <b>OK</b> .                                                                                                    |
| 6 | Obróć pokrętło nastawcze do położenia " <b>TAK (YES)</b> " i wciśnij przycisk <b>OK</b> .<br>Wybierz wiersz " <b>Radio</b> " i wciśnij <b>OK</b> . Rozpoczyna się nawiązanie komunikacji<br>radiowej.                      |
| 7 | Na wyświetlaczu pokazuje się stan zaawansowania w %. Proces może zająć od 2 do 120 sekund.                                                                                                    |
| 8 | Komunikacja radiowa jest nawiązana, gdy pokaże się tekst " <b>Urządzenie gotowe do pracy (Device ready)</b> " i zgaśnie dioda na module radiowym.                                                                          |

# 4.3.2 Test połączenia radiowego z zadajnikiem pomieszczeniowym

Test służy do sprawdzenia jakości łącza radiowego.

- Test można przerwać, wciskając przycisk ESC.
- W czasie, gdy regulator próbuje nawiązać komunikację radiową, należy przeprowadzić test w miejscu, w którym będzie zamontowany zadajnik pomieszczeniowy.

W zadajniku pomieszczeniowym opisanym powyżej (punkt 2 - 4), wybierz wiersz "Radio" i włącz tryb testowy w wierszu "Test mode" (linia 121).

Przykład

Przykładowy wygląd wyświetlacza podczas testu.

Liczba po lewej stronie oznacza liczbę komunikatów wysłanych, liczba po prawej stronie oznacza liczbę komunikatów odebranych. Test kończy się po 24 komunikatach. Test uznaje się za udany, jeśli co najmniej 50% wysłanych komunikatów zostanie odebranych.

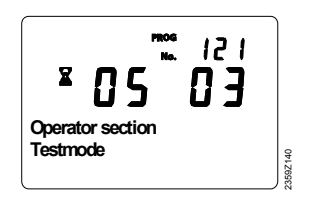

W razie niepowodzenia testu wybierz inne miejsce montażu lub zastosuj wzmacniacz sygnału radiowego AVS14.390.

## 4.4 Bezprzewodowy czujnik temperatury zewnętrznej AVS13.399/101

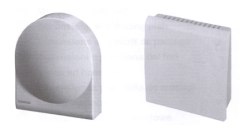

AVS13.399/101 jest to zestaw służący do bezprzewodowego pomiaru temperatury zewnętrznej. Zestaw składa się z czujnika temperatury zewnętrznej i nadajnika radiowego.

Czujnik temperatury zewnętrznej wyposażony jest w element pomiarowy NTC 1000  $\Omega$ , którego rezystancja zmienia się w zależności od temperatury. Czujnik temperatury jest połączony z nadajnikiem radiowym dwużyłowym kablem. Przewody można podłączać dowolnie.

Nadajnik komunikuje się z modułem radiowym AVS71.390/109. Zasilany jest 2 bateriami alkalicznymi 1,5 V typu AAA (LR03).

Przy konfigurowaniu bezprzewodowego czujnika temperatury zewnętrznej należy koniecznie w pierwszej kolejności skonfigurować bezprzewodowy zadajnik pomieszczeniowy QAA78.610/101, tak by mógł się on komunikować z regulatorem.

## Uwaga! Bezprzewodowy czujnik temperatury zewnętrznej można skonfigurować tylko z zadajnikiem pomieszczeniowym QAA78.610/101.

# 4.4.1 Nawiązanie komunikacji radiowej z czujnikiem temperatury zewnętrznej

- Wciśnij przycisk na module radiowym AVS71.390/109 na co najmniej 8 sekund, aż dioda na module zacznie migać z wysoką częstotliwością.
- 2 Wciśnij przycisk na nadajniku bezprzewodowego czujnika temperatury AVS13.399/101 na co najmniej 8 sekund, aż dioda zacznie migać z wysoką częstotliwością.
- 3 Komunikacja zostaje nawiązana, gdy zgaśnie dioda na module radiowym AVS71.390/109.
- Wciśnij ponownie przycisk (krótko) na nadajniku
   bezprzewodowego czujnika temperatury AVS13.399/101,
   do wygaszenia diody.

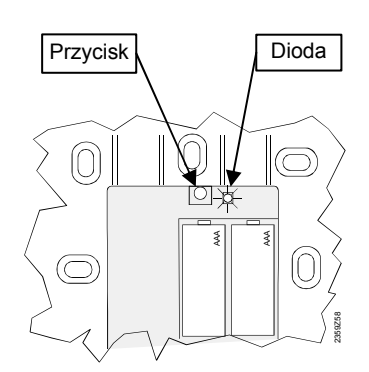

### 4.4.2 Test połączenia radiowego z czujnikiem temperatury zewnętrznej

- 5 Wciśnij przycisk 3 na nadajniku bezprzewodowego czujnika temperatury zewnętrznej maksimum 8 sekund, aż dioda zacznie migać powoli.
- 6 Jeśli komunikacja działa, dioda na module radiowym błyska krótkim mignięciem co 10 sekund.
- 7 Po wykonaniu testu wciśnij (krótko) przycisk na nadajniku czujnika, aż dioda zgaśnie.

## 4.4.3 Montaż modułu AVS13.399/101

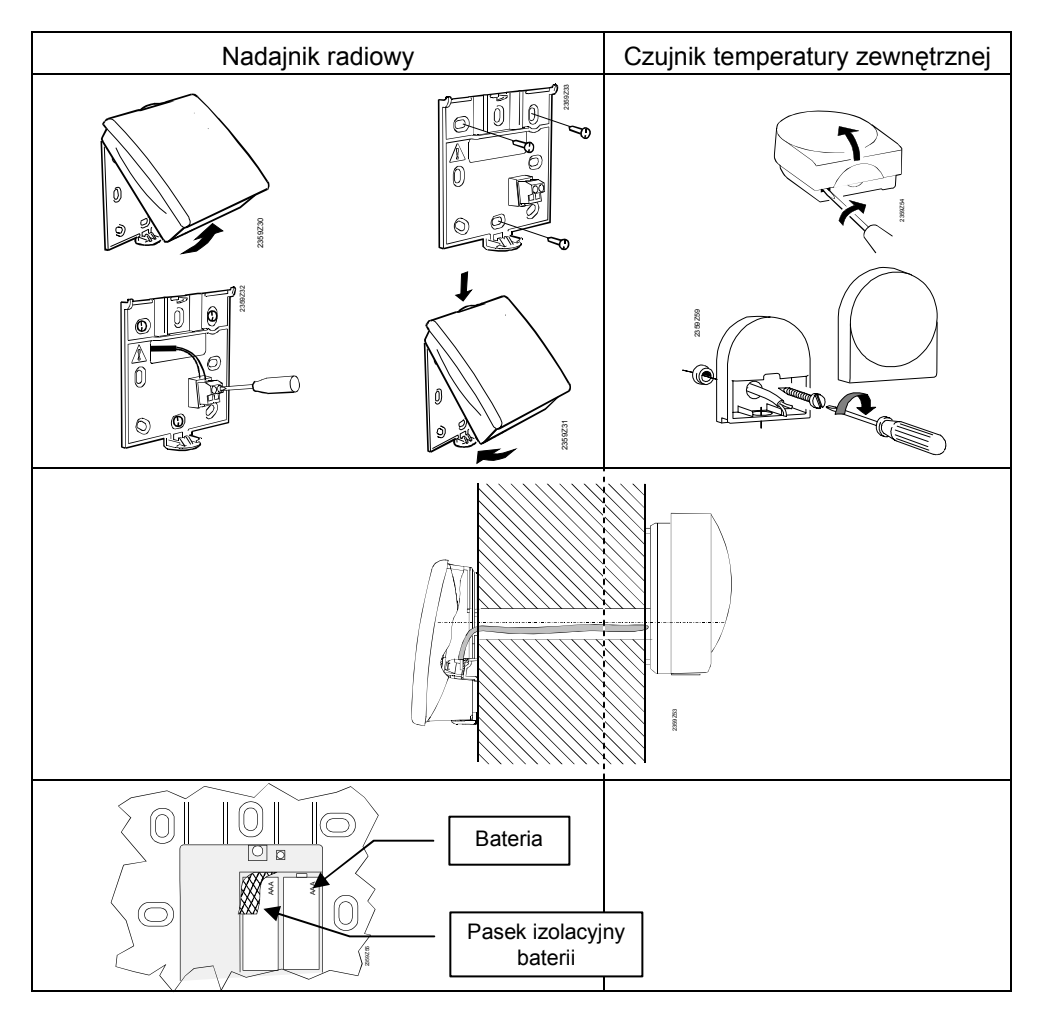

Nadajnik radiowy montuje się w pomieszczeniu zamkniętym. Miejsce montażu należy tak dobrać, by można było łatwo wymienić baterie.

## 5 Zadajnik pomieszczeniowy QAA55.110/101 (opcja)

## 5.1 Obsługa QAA55.110/101

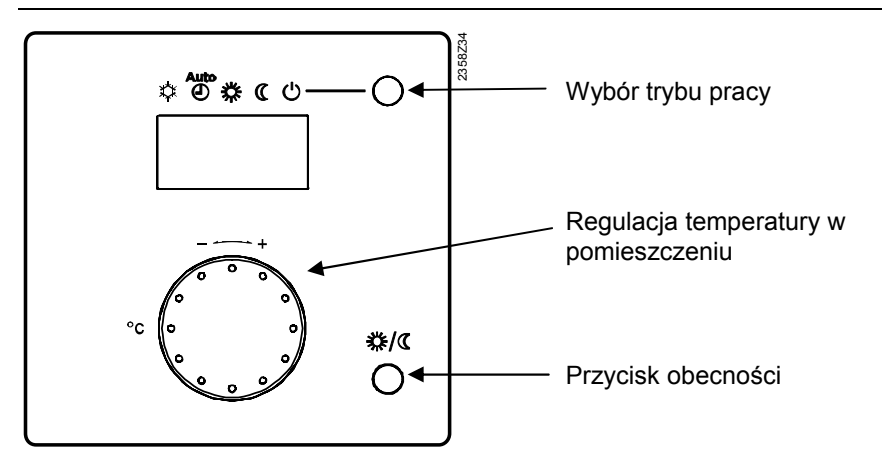

| Symbol             | Funkcja                                           |
|--------------------|---------------------------------------------------|
| *                  | Ogrzewanie pomieszczenia do temperatury normalnej |
| C                  | Ogrzewanie pomieszczenia do temperatury obniżonej |
| $\mathbf{\hat{b}}$ | Palnik działa (tylko kocioł olejowy i gazowy)     |
| Ļ                  | Komunikaty usterek                                |

## 5.2 Wybór trybu pracy QAA55.110/101

Przycisk służy do przełączania między poszczególnymi trybami pracy. Wybór wskazuje znacznik ukazujący się pod danym symbolem trybu pracy.

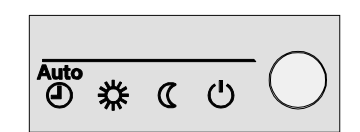

## 5.2.1 Praca automatyczna AUTO

W trybie pracy automatycznej regulacja temperatury w pomieszczeniu odbywa się zgodnie z programem ogrzewania z ustawieniami czasowymi.

Cechy pracy automatycznej:

- Ogrzewanie zgodnie z programem sterującym z ustawieniami czasowymi
- Funkcje ochrony przed zamarzaniem aktywne
- Włączone automatyczne przestawianie między czasem letnim i zimowym (funkcje ECO)

## 5.2.2 Praca ciągła 券 lub 🤇

W trybie pracy ciągłej temperatura w pomieszczeniu utrzymywana jest na wybranym poziomie.

- ℜ Regulacja ogrzewania do temperatury normalnej.
- C Regulacja ogrzewania do temperatury obniżonej.

Cechy pracy ciągłej:

- Ogrzewanie bez programu sterującego z ustawieniami czasowymi
- Włączone funkcje ochrony przed zamarzaniem
- Automatyczne przestawianie między czasem letnim i zimowym (funkcje ECO) wyłączone, granica dobowego ogrzewania nieaktywna podczas pracy ciągłej z temperaturą normalną

## 5.2.3 Praca w trybie ochrony przed zamarzaniem

W trybie ochrony przed zamarzaniem instalacja grzewcza jest wyłączona. Nadal jednak jest chroniona przed zniszczeniem z powodu zamarznięcia czynnika (temperatura ochrony przed zamarzaniem) pod warunkiem, że nie nastąpi odcięcie napięcia zasilania.

Cechy pracy w trybie ochrony przed zamarzaniem:

- Ogrzewanie WYŁĄCZONE
- Temperatura zgodnie z ochroną przed zamarzaniem
- Funkcje ochrony przed zamarzaniem włączone
- Włączone automatyczne przestawianie między czasem letnim i zimowym (funkcje ECO), granica dobowego ogrzewania aktywna

# 5.3 Ustawianie temperatury w pomieszczeniu QAA55.110/101

W zależności od trybu pracy możliwe jest ustawienie temperatury normalnej lub obniżonej.

Temperatura normalnaZa pomocą pokrętła nastawczego można zwiększać lub<br/>zmniejszać temperaturę normalną do żądanego poziomu.

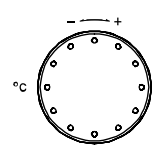

Uwaga: Po każdej zmianie odczekaj przynajmniej 2 godziny, by temperatura w pomieszczeniu zdążyła się ustabilizować.

Temperatura obniżona /<br/>przycisk obecnościW przypadku niekorzystania z pomieszczenia przez dłuższy<br/>czas można okresowo obniżyć temperaturę, do jakiej jest<br/>ogrzewane, za pomocą przycisku obecności.<br/>Z chwilą ponownego korzystania z pomieszczenia wystarczy<br/>ponownie wcisnąć przycisk obecności.

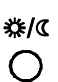

Uwaga

- Przycisk obecności działa tylko w trybie pracy automatycznej.
- Aktualna opcja jest aktywna do najbliższego przełączenia zgodnie z programem ogrzewania.

## 5.4 Schemat urządzenia QAA55.110/101

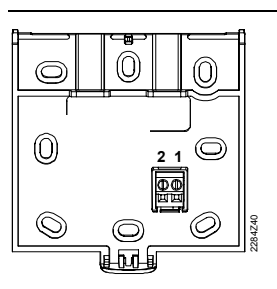

1 = CL+ BSB dane 2 = CL- BSB masa

## 6 Instalacja elektryczna

| Dobór przewodów   | Dobór i poprowadzenie przewodów muszą być zgodne z miejscowymi przepisami.<br>W obwodzie napięcia zasilającego regulatora musi się znajdować 2-biegunowy<br>wyłącznik. Kabel napięciowy należy doprowadzić do regulatora, siłownika zaworu i<br>pompy obiegowej.<br>Przewody napięcia bezpiecznego można stosować w połączeniach z czujnikiem<br>temperatury i zadajnikiem pomieszczeniowym. |                                                       |                                      |                                     |                                        |
|-------------------|----------------------------------------------------------------------------------------------------|-------------------------------------------------------|--------------------------------------|-------------------------------------|----------------------------------------|
|                   | Przewodów<br>napięciowy                                                                                                    | w łączących z czuji<br>/mi.                           | nikami ni                            | e wolno uk                          | ładać równolegle z przewodami          |
| Długość przewodów | Dozwolona<br>kabel Cu<br>kabel Cu<br>kabel Cu                                                                                                    | a długość przewod<br>Ø 0,6 mm<br>Ø 1,0 mm<br>Ø 1,5 mm | u do czuj<br>maks.<br>maks.<br>maks. | nika tempe<br>20 m<br>80 m<br>120 m | eratury i zadajnika pomieszczeniowego: |

## 7 Montaż

## 7.1 Montaż regulatora RVS46.530/1

Regulator przeznaczony jest do montażu naściennego. Powinien być zamontowany na płaskiej powierzchni.

Przewody należy zabezpieczyć przed wyrwaniem z przyłączy za pomocą kablowej opaski zaciskowej.

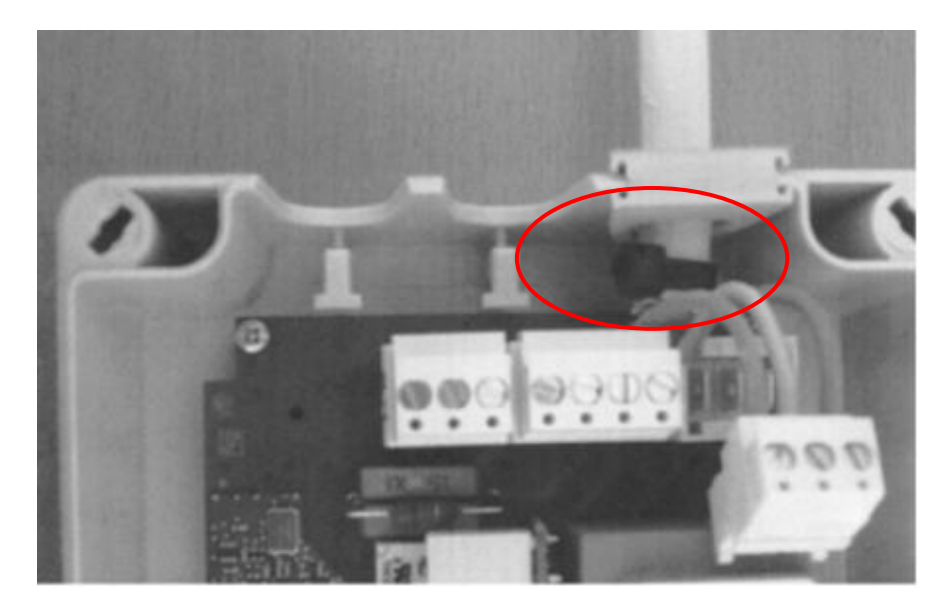

## 8 Kontrola działania

W celu ułatwienia uruchomienia regulatora i lokalizacji ewentualnych usterek, urządzenie wyposażono w funkcję testu wejść i wyjść – tzw. test czujników i przekaźników. Test pozwala na skontrolowanie działania wejść i wyjść regulatora. Czujnik można skontrolować przy użyciu przycisku INFO umieszczonego na płycie czołowej regulatora lub za pośrednictwem menu na poziomie Instalatora. Test przekaźników/wyjść do zaworu mieszającego i pompy czynnika grzewczego dostępny jest tylko w menu na poziomie instalatora.

Więcej informacji – patrz dokument C2353pl, Protokół uruchomienia RVS46.530/1.

## 8.1 Test czujników

Test czujników przeprowadza się w prosty sposób, wciskając przycisk się zgodnie ze wskazówkami na stronie czołowej regulatora.

| Wiersz 01 | Temperatura zasilania                                      |
|-----------|------------------------------------------------------------|
| Wiersz 02 | Wyliczona temperatura zasilania (według krzywej)           |
| Wiersz 03 | Temperatura zewnętrzna                                     |
| Wiersz 04 | Temperatura w pomieszczeniu, jeśli podłączony jest czujnik |
|           | pomieszczeniowy                                            |

W razie przerwy w obwodzie czujnika pokazuje się --- °C W razie zwarcia w obwodzie czujnika pokazuje się ooo °C

## 8.2 Test przekaźników

| 1 | W celu przejścia do testu przekaźników, wciśnij przycisk OK, tak by na wyświetlaczu pokazał się <b>"parametr 50"</b> .                                                                                                    |              | Ponad 3 s                    |
|---|----------------------------------------------------------------------------------------------------|--------------|------------------------------|
| 2 | Wciśnij następnie przycisk INFO, tak by na wyświetlaczu pojawił się napis ON.                                                                                                    | INFO         | Ponad 3 s                    |
| 3 | Wciśnij przycisk OK – pole na wyświetlaczu<br>zaczyna migać.                                                                                                    | Ск           |                              |
| 4 | Wybierz przyciskiem "parametr 93".                                                                                                    |              |                              |
| 5 | Wciśnij przycisk OK – pole na wyświetlaczu<br>zaczyna migać.                                                                                                    | ОК           |                              |
| 4 | Do zmiany funkcji testowych użyj przycisków plus/minus.                                                                                                    |              | Ustawienie<br>domyślne 0     |
| 5 | Wybierz testKrok 0Normalna praca wszystkich wyjśćKrok 1Wszystkie wyjścia "WYŁ."Krok 2Nie używane (przejdź do kroku 5)Krok 3Nie używaneKrok 4Nie używaneKrok 5Pompa obiegowa "ZAŁ."Krok 6Otwarcie zaworu mieszającegoKrok 7Zamkniecie zaworu mieszającego |              | Pompa<br>pracuje             |
| 6 | W celu potwierdzenia ustawienia wciśnij<br>przycisk OK – pole przestaje migać.                                                                                                    | (¥           |                              |
| 7 | Zakończ test przekaźników, powracając do kroku 0 i potwierdzając wybór przyciskiem OK.                                                                                                    | ОК           |                              |
|   | Jeśli test przekaźników zakończy się bez<br>powrotu do kroku 0, na wyświetlaczu<br>pokazuje się symbol narzędzia. Znaczy to,<br>że regulator jest w trybie SERWISOWYM<br>i powróci automatycznie do trybu AUTO<br>po około 5 minutach.                   | 4 1.9°C      |                              |
| 8 | Powrót – wciśnij przycisk AUTO/STBY.                                                                                                    | AUTO<br>STBY | Krótkie<br>wciśnięcie<br><1s |

## 8.3 Porady

# 8.3.1 Funkcja specjalna – ogrzewanie piwnicy w okresie letnim

Opcja 1: z zadajnikiem<br/>pomieszczeniowymJeśli RVS46.530/1 ma w okresie letnim ogrzewać piwnicę, najlepiej umieścić tam<br/>zadajnik pomieszczeniowy i wybrać symbol oznaczający temperaturę normalną i ciągłą<br/>pracę pompy. Oznacza to wyłączenie funkcji dynamicznego sterowania pompą ECO.<br/>Ze względu na fakt, że temperatura zasilania wynika z krzywej grzewczej, konieczne<br/>jest zwiększenie nastawy w wierszu 75 (ograniczenie minimalnej temperatury zasilania)<br/>z fabrycznej wartości 8 °C na np. 30 °C.

W przypadku braku zadajnika pomieszczeniowego można wyłączyć funkcję ECO, ustawiając --- w wierszach 74 i 77.

### 8.3.2 Szybkie obniżenie temperatury w pomieszczeniu

Przewodowy i bezprzewodowy zadajnik pomieszczeniowy umożliwia wybór opcji zatrzymania pompy w momencie przejścia z temperatury normalnej na obniżoną. Wiersz 86 "Szybkie obniżenie" jest ustawiony fabrycznie na wartość 0, co oznacza, że funkcja nie jest aktywna. Po zmianie wartości na 1 pompa zatrzymuje się niezależnie od temperatury zewnętrznej w czasie obniżania temperatury w pomieszczeniu z normalnej na obniżoną.

## 8.3.3 Ograniczenie maksymalnej temperatury zasilania

Dostęp do wbudowanego zabezpieczenia temperaturowego regulatora znajduje się w wierszu 76. Zabezpieczenie nosi nazwę "Ograniczenie maksymalnej temperatury zasilania". Nastawa fabryczna wynosi 60 °C. Wartość ustawienia można zmienić w razie potrzeby.

Przykład 1: grzejnikiW przypadku starszych budynków, w których zaprojektowana wartość wynosi 80/60 °C,<br/>podczas uruchomienia konieczne jest zwiększenie wartości w wierszu 76, w<br/>przeciwnym razie temperatura zasilania nie będzie wyższa niż nastawa fabryczna<br/>60 °C.

Przykład 2: ogrzewanieW przypadku instalacji ogrzewania podłogowego, krzywa w wierszu 73 musi być<br/>dostosowana do temperatury zasilania zaprojektowanej dla danej instalacji ogrzewania<br/>podłogowego.<br/>Maksymalne ograniczenie powinno być zawsze zredukowane do maks. 50 °C.

Opcja 2: bez zadajnika

pomieszczeniowego

## 9 Plan sprawdzania

Plan sprawdzania w odniesieniu do instalacji grzewczej zdalaczynnej.

- Należy pamiętać, że pompy czynnika grzewczego nie mogą pracować bez wody
- Kontrola komponentów
- Kontrola montażu pod kątem prawidłowego kierunku przepływu
- Kontrola uziemienia instalacji elektrycznej

Nie ma potrzeby ustawiania godziny/dnia/roku, ponieważ rezerwa czasu pracy wynosi jedynie ok. 24 godz. Program z ustawieniami czasu i temperatury ma następujące wartości fabryczne: dzień 1-7, temperatura zapewniająca komfort cieplny (dzień) 20 °C od godz. 06:00 do godz. 22:00, a w pozostałym czasie temperatura ekonomiczna (noc) 18 °C. Wartość fabryczna nastawy krzywej grzewczej wynosi 1,24 (odpowiadająca wartość fabryczna w przypadku RVA36.531/191 wynosi 12,5).

Wartość fabryczna nastawy czasu przebiegu siłownika jest dostosowana do siłownika SSY319 i wynosi 150 sekund.

## 10 Schemat połączeń RVS46.530/1

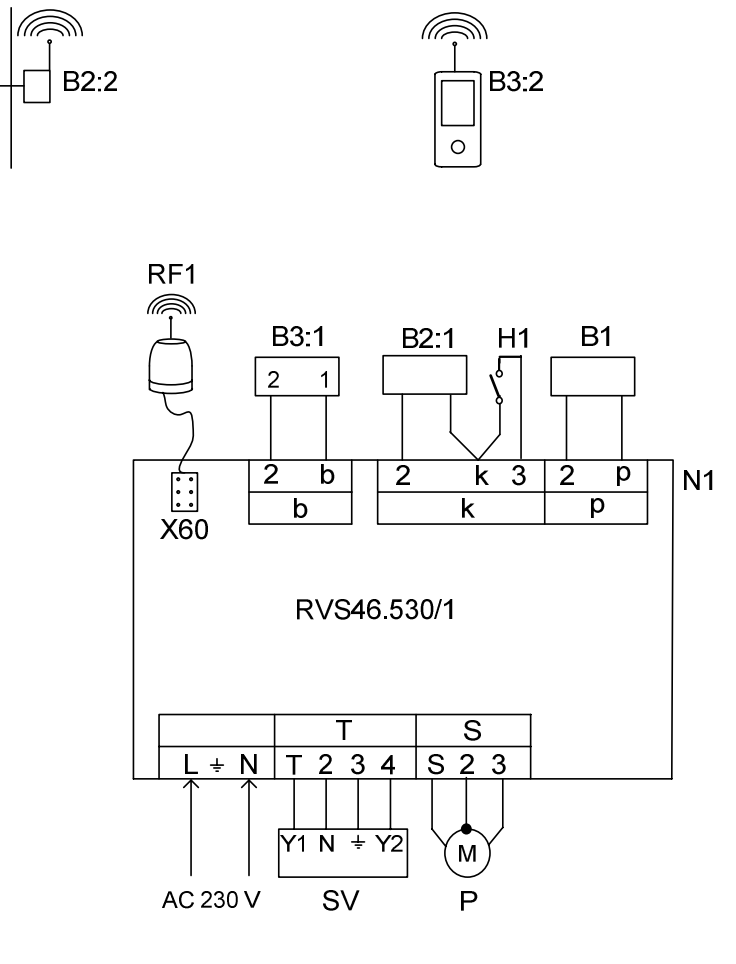

| Oznaczenie | Styk             | Nazwa                                                                                                    |
|------------|------------------|----------------------------------------------------------------------------------------------------|
| N1         |                  | Regulator RVS46.530/1                                                                                                    |
| B1         | 2, p             | Czujnik temperatury zasilania QAR36/109, QAD36/101                                                                                                    |
| B2:1       | 2, k             | Czujnik temperatury zewnętrznej QAC34/101                                                                                                    |
| H1         | 3, k             | Styk zewnętrzny                                                                                                    |
| B3:1       | 2, b             | Zadajnik pomieszczeniowy QAA55.110/101 (wyposażenie opcjonalne),<br>1 = CL+ / 2 = CL-                                                                                                    |
| RF1        | X60<br>(gniazdo) | Moduł radiowy AVS71.390/109 do bezprzewodowej komunikacji z<br>zadajnikiem pomieszczeniowym QAA78.610/101 i czujnikiem<br>temperatury zewnętrznej AVS13.399/101 (wyposażenie opcjonalne) |
| B3:2       |                  | Bezprzewodowy (RF) zadajnik pomieszczeniowy QAA78.610/101                                                                                                    |
| B2:2       |                  | Bezprzewodowy (RF) czujnik temperatury zewnętrznej AVS13.399/101                                                                                                    |
| SV         | T, 2<br>4, 2     | Siłownik zaworu 230 V AC, "otwórz"<br>Siłownik zaworu 230 V AC, "zamknij"                                                                                                    |
| Р          | S, 3<br>2        | Pompa obiegowa 230 V AC<br>Uziemienie ochronne                                                                                                    |
|            | L, N             | Napięcie zasilające 230 V AC                                                                                                    |

## 11 Dane techniczne RVS46.530/1

| Zasilanie             | Napięcie zasilające                            | 230 V AC (± 10 %)                       |  |  |  |  |  |
|-----------------------|------------------------------------------------|-----------------------------------------|--|--|--|--|--|
|                       | Częstotliwość                                  | 50/60 Hz                                |  |  |  |  |  |
|                       | Maksymalny pobór mocy                          | 8 VA                                    |  |  |  |  |  |
|                       | Zewnętrzny bezpiecznik linii zasilającej       | maks. 10 A T                            |  |  |  |  |  |
| Przyłacze elektryczne | Zasilanie i wyjścia                            | przewody z końcówkami lub bez           |  |  |  |  |  |
|                       |                                                | 1 przewód: 0,52,5 mm <sup>2</sup>       |  |  |  |  |  |
|                       |                                                | 2 przewody: 0,51,5 mm <sup>2</sup>      |  |  |  |  |  |
|                       |                                                | 3 przewody: niedopuszczalne             |  |  |  |  |  |
| Funkcjonalność        | Klasa programowania                            | A                                       |  |  |  |  |  |
| -                     | Działanie wg EN 60730                          | 1 B (działanie automatyczne)            |  |  |  |  |  |
| Wejścia               | Wejście dwustanowe H1                          | niskie napiecie bezpieczne dla stvków   |  |  |  |  |  |
| -                     |                                                | bezpotencjałowych nisko-napięciowych:   |  |  |  |  |  |
|                       | napięcie styk otwarty                          | 12 V DC                                 |  |  |  |  |  |
|                       | natężenie styk zwarty                          | 3 mA DC                                 |  |  |  |  |  |
|                       | Wejście czujnika                               |                                         |  |  |  |  |  |
|                       | B9                                             | NTC1k (QAC34/101)                       |  |  |  |  |  |
|                       | B1                                             | NTC10k (QAD36/101)                      |  |  |  |  |  |
|                       | Dopuszczalne przewody czujnika (Cu)            |                                         |  |  |  |  |  |
|                       | przekrój przewodu                              | 0.25 0.5 0.75 1.0 1.5 mm <sup>2</sup>   |  |  |  |  |  |
|                       | maks. długość przewodu                         | 20 40 60 80 120 m                       |  |  |  |  |  |
| Wyjścia               | Wyiścia przekaźnikowe                          |                                         |  |  |  |  |  |
|                       | zakres nateżenia znamionowego                  | 0.022 (2) A AC                          |  |  |  |  |  |
|                       | maks. prad załaczania                          | 15 A przez ≤1 s                         |  |  |  |  |  |
|                       | maks. prad całkowity (wszystkie                | 10 A AC                                 |  |  |  |  |  |
|                       | przekaźniki)                                   |                                         |  |  |  |  |  |
|                       | zakres napięcia znamionowego                   | 24230 V AC (wyjścia bezpotencjałowe)    |  |  |  |  |  |
| Interfejs,            | BSB                                            | połączenie 2-przewodowe, niezamienialne |  |  |  |  |  |
| długości przewodów    | maks. długość przewodu                         |                                         |  |  |  |  |  |
|                       | regulator - urządzenie peryferyjne             | 200 m                                   |  |  |  |  |  |
|                       | maks. całkowita długość przewodu               | 400 m (maks. pojemność 60 nF)           |  |  |  |  |  |
|                       | min. przekrój przewodu                         | 0,5 mm <sup>2</sup>                     |  |  |  |  |  |
| Bezpieczeństwo        | Stopień ochrony wg EN 60529                    | IP54                                    |  |  |  |  |  |
|                       | Klasa bezpieczeństwa wg EN 60730               | elementy przewodzące niskie napięcie    |  |  |  |  |  |
|                       |                                                | bezpieczne odpowiadają klasie II przy   |  |  |  |  |  |
|                       |                                                | prawidłowym zamontowaniu                |  |  |  |  |  |
|                       | Stopień zanieczyszczenia wg EN 60730           | normalne zanieczyszczenie               |  |  |  |  |  |
| Normy                 | Znak <b>CE</b> wg                              |                                         |  |  |  |  |  |
|                       | dyrektywa EMC                                  | 89/336/EWG                              |  |  |  |  |  |
|                       | - odporność                                    | EN 61000-6-2                            |  |  |  |  |  |
|                       | - emisja                                       | EN 61000-6-3                            |  |  |  |  |  |
|                       | dyrektywa dot. niskich napięć                  | 73/23/EWG                               |  |  |  |  |  |
|                       | <ul> <li>bezpieczeństwo elektryczne</li> </ul> | EN 60730-1, EN 60730-2-9                |  |  |  |  |  |
| Dopuszczalne warunki  | Składowanie wg IEC721-3-1 klasa 1K3            | temperatura -2065 °C                    |  |  |  |  |  |
| otoczenia             | Transport wg IEC721-3-2 klasa 2K3              | temperatura -2570 °C                    |  |  |  |  |  |
|                       | Praca wg IEC721-3-3 klasa 3K5                  | temperatura 050 °C (bez kondensacji)    |  |  |  |  |  |
| Waga                  | Waga bez opakowania                            | 764 g                                   |  |  |  |  |  |

## 12 Wymiary

Wymiary w mm

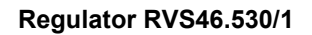

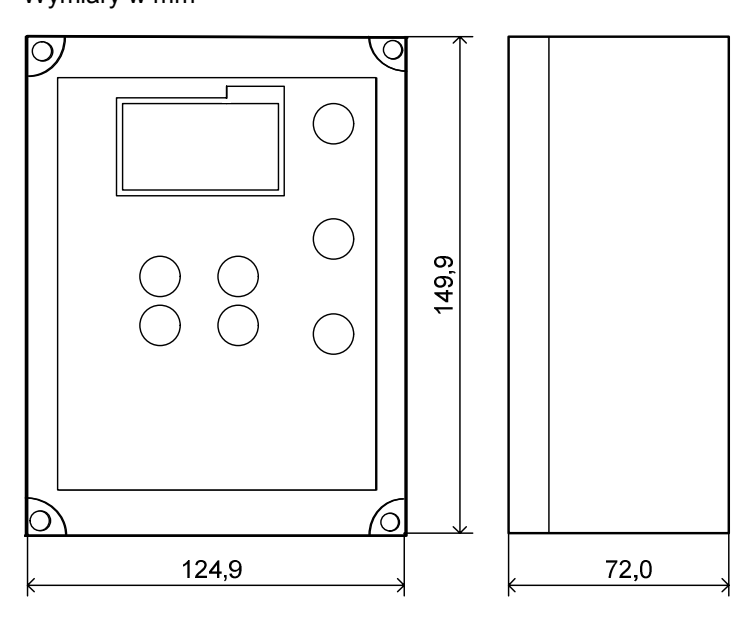

Zadajnik pomieszczeniowy QAA78.610/101

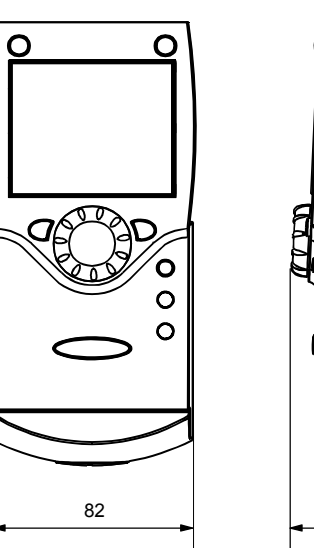

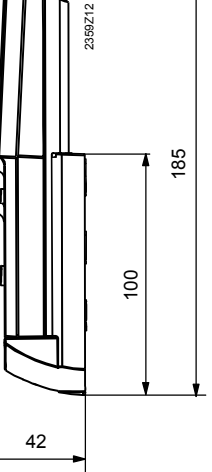

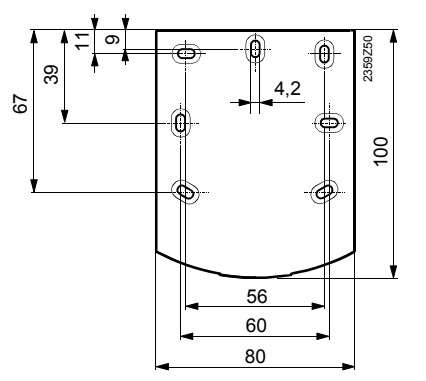

#### Moduł radiowy AVS71.390/109

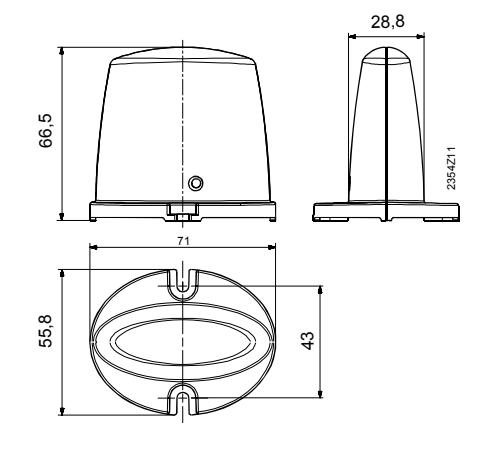

#### Zadajnik pomieszczeniowy QAA55.110/101

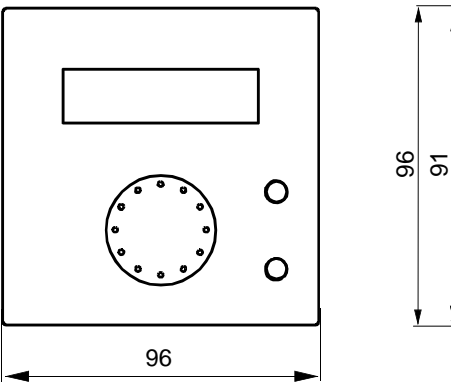

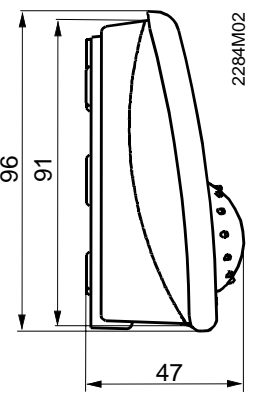

#### Czujnik temperatury zewnętrznej QAC34/101

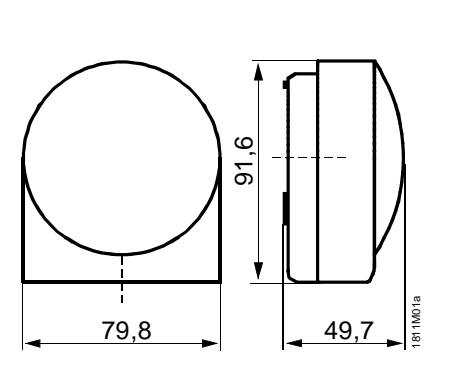

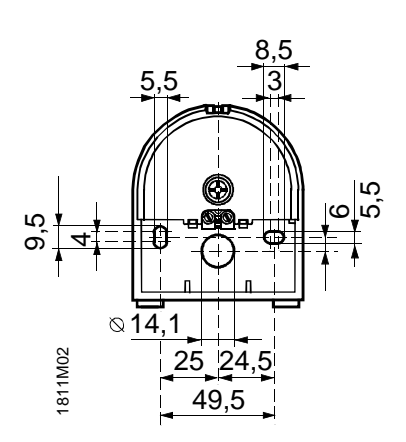

#### Bezprzewodowy czujnik temperatury zewnętrznej AVS13.399/101

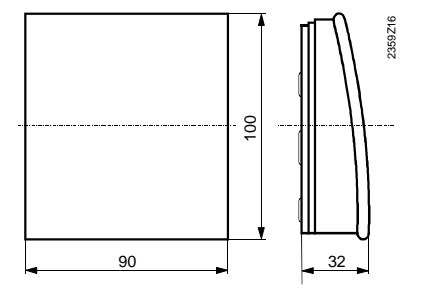

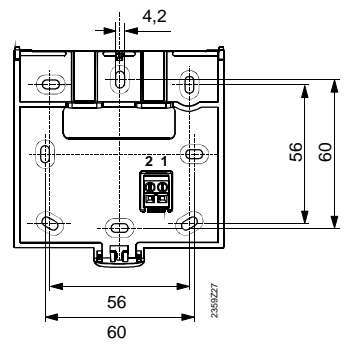

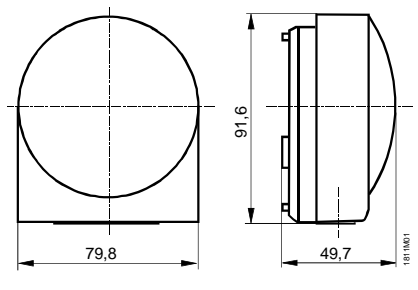

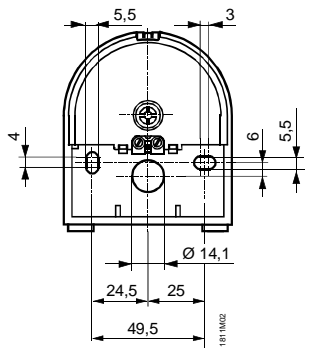

#### Czujnik temperatury zasilania QAD36/101

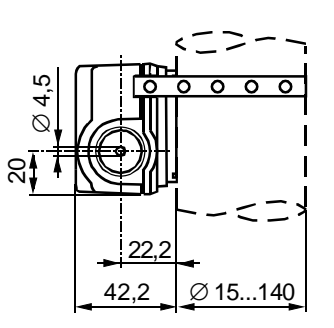

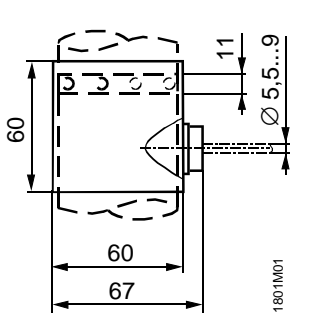

#### 40/44

Siemens Building Technologies Czujnik temperatury zasilania QAR36.../109

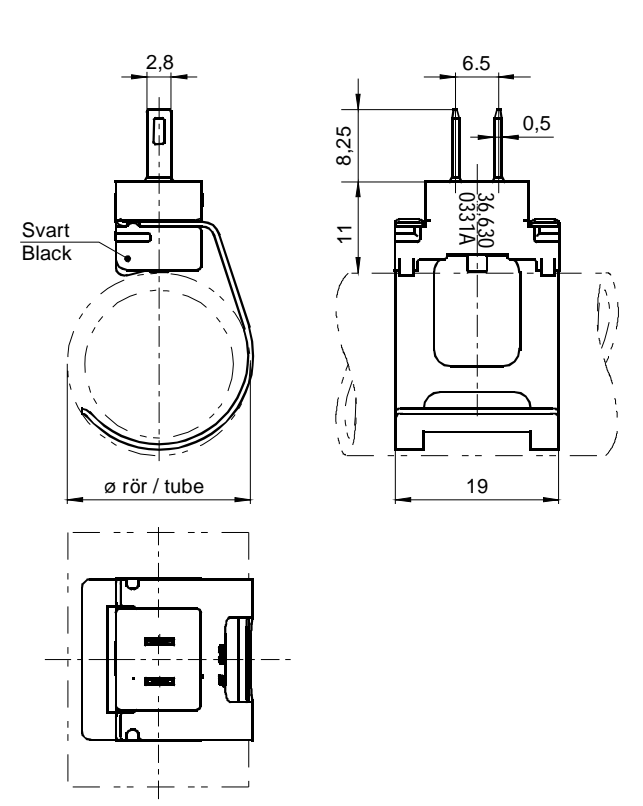

#### Siłownik zaworu SQK349.00

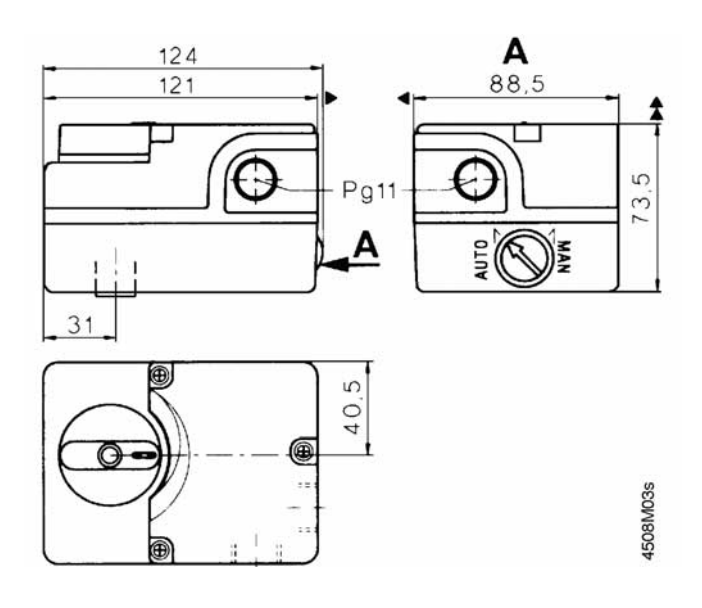

#### Siłownik zaworu SSY319

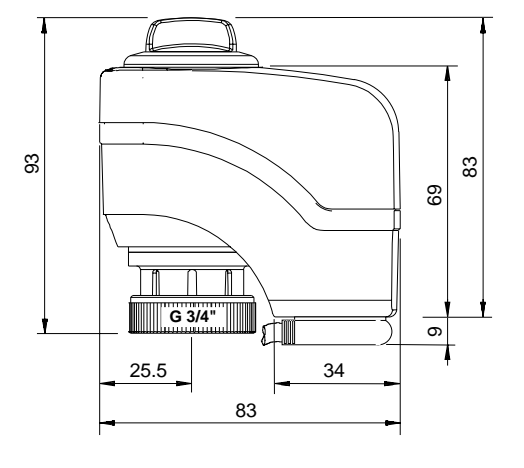

## 13 Skorowidz

#### A

| Asortyment urządzeń | 6 |
|---------------------|---|
|                     |   |

### В

| Bezpieczeństwo użytkowania                    | 6  |
|-----------------------------------------------|----|
| Bezprzewodowy czujnik temperatury zewnętrznej | 28 |

### С

| Czasy przełączania w programie ogrzewania |    |
|-------------------------------------------|----|
| RVS46.530/1                               | 14 |

### D

| Dane techniczne RVS46.530/1 | 38 |
|-----------------------------|----|
| Długość przewodów           | 32 |

### I

| Instalacja elektryczna | 32 |
|------------------------|----|
|------------------------|----|

### Κ

| Komunikacja radiowa                       | 26     |
|-------------------------------------------|--------|
| Komunikacja radiowa, nawiązanie łączności | 26     |
| Komunikaty błędów RVS46.530/1             | 10, 11 |
| Kontrola działania                        | 33     |
| Krótki opis                               | 5      |
| Krzywa grzewcza RVS46.530/1               | 17     |

### Μ

| Moduł radiowy      | 25 |
|--------------------|----|
| Montaż RVS46.530/1 | 33 |

## 0

| Obsługa RVS46.530/1          | 7 |
|------------------------------|---|
| Obsługa, ogólnie             | 5 |
| Obszar zastosowania, ogólnie | 6 |
| Ochrona instalacji           | 5 |

### Ρ

| Plan sprawdzania                        | 36 |
|-----------------------------------------|----|
| Podłączanie komponentów bezprzewodowych | 25 |
| Porady                                  | 35 |

### S

#### Т

| •                             |       |
|-------------------------------|-------|
| Test czujników                | 33    |
| Test połączenia radiowego     | 27    |
| Test przekaźników             | 34    |
| Tryb automatyczny RVS46.530/1 | 8     |
| Tryb czuwania RVS46.530/1     | 8     |
| Tryb ręczny RVS46.530/1       | 8, 11 |
| Tryb ręczny, QAA78            | 24    |
| Tryby pracy QAA55             | 30    |
| Tryby pracy QAA78             | 23    |
| Tryby pracy RVS46.530/1       | 8     |
|                               |       |

### U

| . 9 |
|-----|
|     |
| 24  |
| 12  |
| 12  |
| 13  |
|     |

#### w

| Właściwości RVS46.530/1                   | 5    |
|-------------------------------------------|------|
| Wskazania, zadajnik pomieszczeniowy QAA78 | . 22 |
| Wymiary                                   | . 39 |
| Wyświetlanie informacji RVS46.530/1       | . 10 |
| Wyświetlanie informacji, QAA78            | . 24 |

### Ζ

| Zadajnik pomieszczeniowy QAA55 | 30 |
|--------------------------------|----|
| Zadajnik pomieszczeniowy QAA78 |    |

Siemens Sp. z o.o. Building Technologies HVAC Products ul. Żupnicza 11 03-821 Warszawa Tel. (022) 870 87 00 Fax (022) 870 87 01 www.sbt.siemens.pl

44/44

Siemens Building Technologies Regulator strefy grzewczej RVS46.530/1 (OEM)

© 2009-2010 Siemens AB, Building Technologies Division